# Low Cost DCC Controller with Service Mode Programming Serial/Bluetooth & 2amp/10amp Version 1.7 March 19 2019

## Disclaimer

Provided in this document are the details of how to build a very low cost 2amp dual track DCC controller or a one track 10amp controller. The hardware design is free. Software that resides in the ARM Cortex M3/M4 that controls the DCC track lines and associated Windows and Android software is purchased from eBay.

The designers accept no responsibility for any damage to any train or accessory decoder connected to this DCC system through incorrect assembly or use of the hardware design.

Please read s-9.1\_electrical\_standards\_2006.pdf NMRA standard before purchasing and using a power supply. Also note some cheap power supplies can give over voltage output.

Please read this document completely before assembling the controller or purchasing the software.

Included at the end of this document is a list of decoders know to work with this DCC system. This list will increase with time as more and more people start using this low cost controller for service mode programming and layout control.

Please let us know of any decoders not listed that are working with the DCC control system.

## License / Usage Terms

By accessing the software delivered with the DCC controller you are agreeing to the following terms.

- 1. The buyer will not copy or distribute in anyway the software to another person or company.
- 2. The buyer may copy the software for use by themselves on multiple model railway layouts.
- 3. Clubs may use the same software copy on multiple layouts.

## Low Cost DCC Forum

A low cost DCC forum can be found at <u>http://low-cost-dcc.freeforums.net</u>, this was created in March 2019.

## **Buying On EBay**

Please note that there are a number of fake adverts on EBay that cannot provide support or valid updates for this project and may not even provide anything for your money. The idea of Low Cost DCC is to make available a quality product at a price that everyone can afford. Only buy from the designer and developer of this project. To ensure you are buying from the only official EBay listing check the seller information is as displayed below (seller: johncaffyn, location: Bristol). Any other listing is fake.

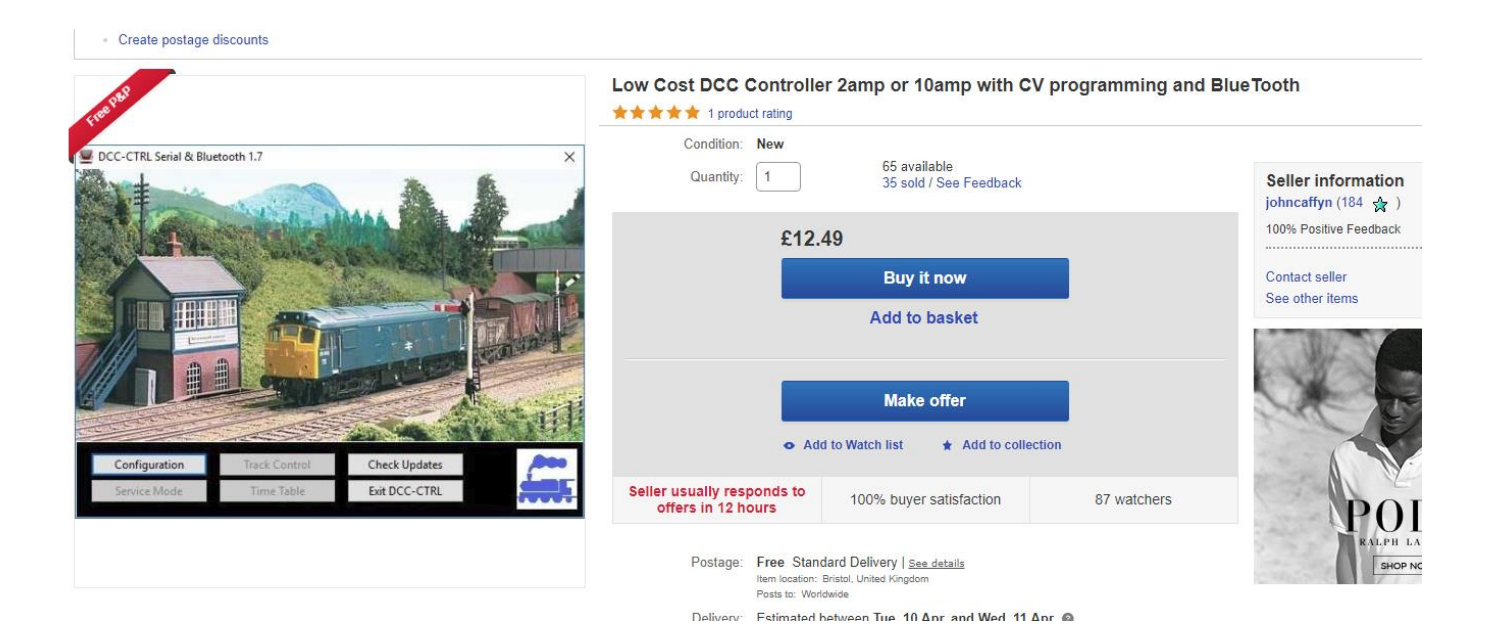

## Contents

| Disclaimer                            | 2  |
|---------------------------------------|----|
| License / Usage Terms                 | 2  |
| Low Cost DCC Forum                    | 2  |
| Buying On EBay                        | 3  |
| Introduction                          | 6  |
| Example Hardware Configurations       | 7  |
| STM32F411RE (M4) Example              |    |
| STM32F103 (M3) Example                |    |
| Component Connections                 |    |
| L298N Connections                     |    |
| IBT-2 Connections                     |    |
| INA219 Connections                    | 13 |
| Fuse Protection                       | 13 |
| STM Nucleo F411RE Connections         | 14 |
| STM32F103 Connections                 | 16 |
| Overload Detection                    |    |
| NMRA DCC Compliance                   |    |
| Serial Interface Command Reference    | 19 |
| Bluetooth Configuration               | 22 |
| UART Serial Ports                     | 24 |
| STM32F103 & STM32F411RE Board LEDs    | 26 |
| Multi User Operation                  | 27 |
| Power STM32F411RE from L298N          |    |
| IBT-2 10Amp H Bridge Option           | 29 |
| Programming SMT32F103 Arduino Boards  |    |
| Programming STM32F411RE Nucleo Boards |    |
| Programming Verification              |    |
| Software Applications                 |    |
| Windows Application                   |    |
| Start Screen                          |    |
| Configuration Window                  |    |
| Track Control Window                  |    |
| Service Mode Window                   | 43 |
| Time Table Window                     |    |
| Android Application                   |    |
| Installing Android Application        | 46 |

| Startup Screen                                | 47 |
|-----------------------------------------------|----|
| Service Mode Screen                           |    |
| DCC Control Screen                            | 49 |
| Multi Train DCC Control Screen                | 50 |
| Configuration Screen                          | 51 |
| Decoder Compatibility Table                   | 52 |
| Common Problems                               | 53 |
| Website References                            | 55 |
| Sourcing Components                           | 56 |
| Version Change History                        | 59 |
| Wiring Diagrams                               | 60 |
| STM32F411RE (M4), 2amp, Bluetooth             | 60 |
| STM32F103 (M3), 2amp, Serial PC USB Interface | 60 |
|                                               |    |

## Introduction

This book describes how to build various low cost DCC controllers. The controllers all support multiple connections via Bluetooth or serial to either Windows PCs or Android phones or tablets. The connections allow either multiple users to control different trains on a layout or wireless and wired controllers to be used by one person (walk around controller) on a layout.

The DCC controller is a low cost modular design that requires little or no soldering to build and consists of between four and six components depending on configuration. All of the components are readily available through eBay and other internet outlets.

All hardware designs have common Windows PC software and common Android phone/tablet applications.

The DCC track control software runs on either an STM32F411RE Nucleo board (no soldering required) or on an STM32F103 Arduino Nano board which requires some soldering depending on which board is purchased.

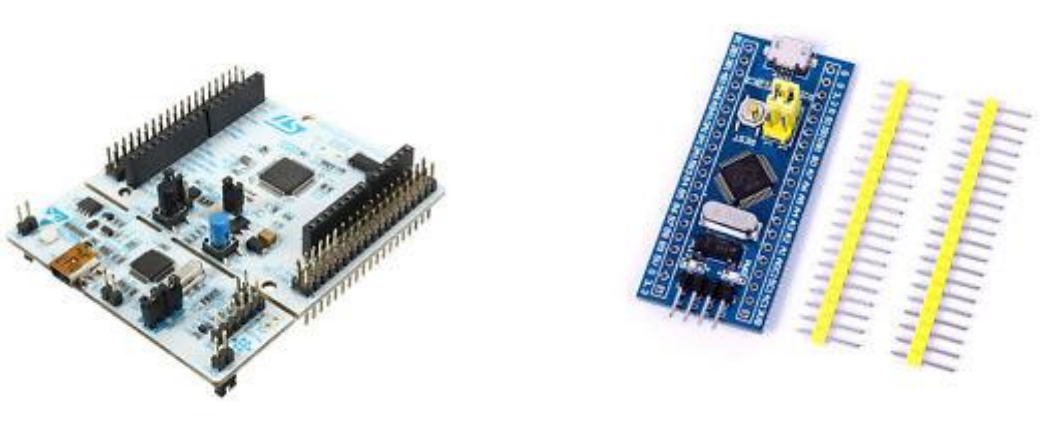

STM32F103

There are also two choices of current drive capability, a 2amp dual track version and a single track 10amp version. The dual track 2amp version uses an L298N H Bridge, the 10amp version uses an IBT-2 H Bridge.

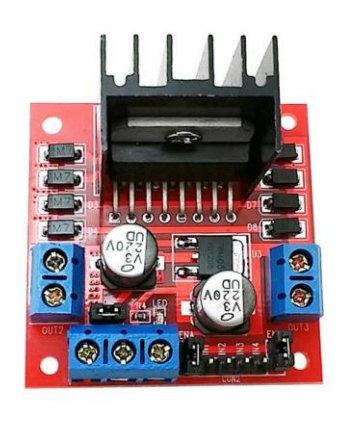

STM32F411RE

L298N

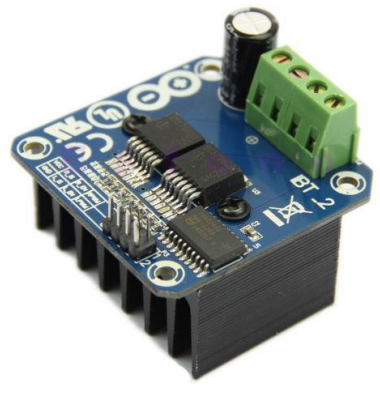

IBT-2

## Example Hardware Configurations

Three blue tooth connections with single 10 amp drive capability on either processor board:

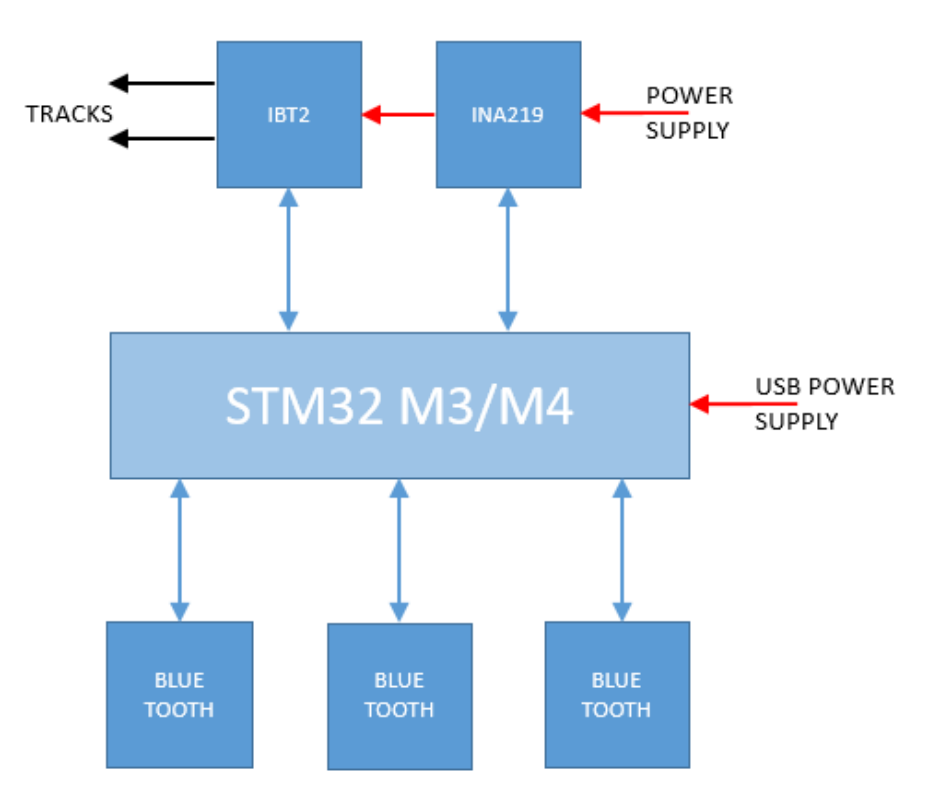

One serial PC connection and two Bluetooth connections with two track 2amp drive capability:

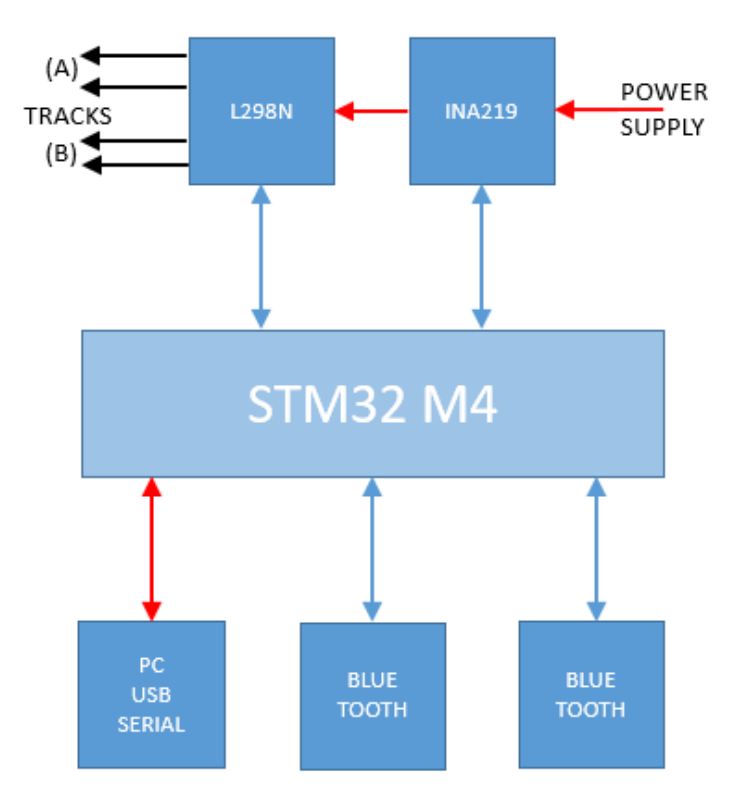

The following block diagram shows the individual components and required inter-connectivity for one output operation. To add service mode on track B output you will need to connect extra wires from the F411RE to the L298N.

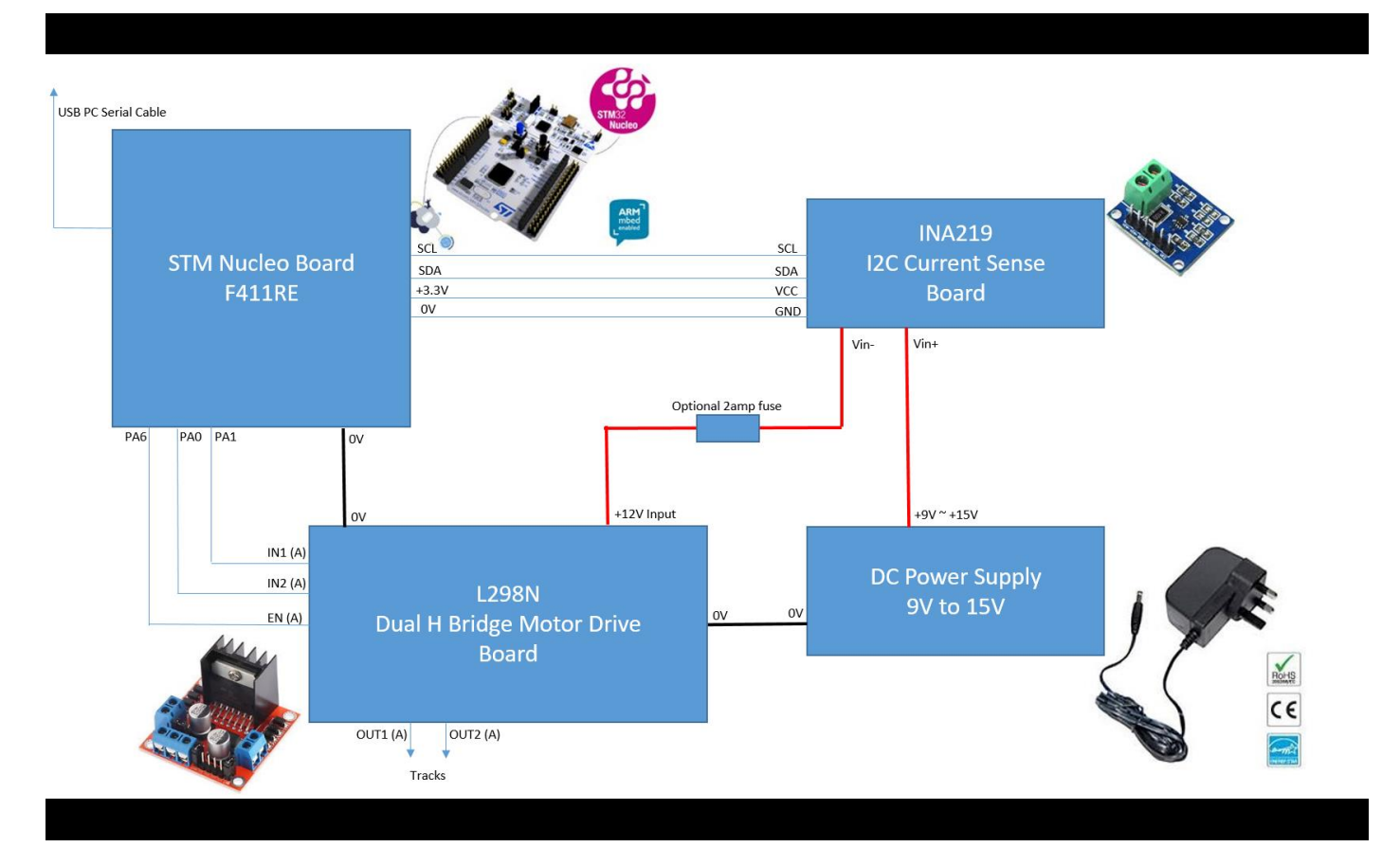

We always recommend a fuse is added between the INA219 and the H Bridge to protect circuits and trains.

Please choose a power supply with a voltage suitable for your gauge. If in doubt consult the NMRA website for recommendations. The following table is a general guide:

| Gauge | DC Supply Voltage |
|-------|-------------------|
| N     | 12.0V             |
| 00/но | 14.4V             |
| O/G   | 18.0V             |

Note however that modern engines appear to tolerate lower voltages than these.

## STM32F411RE (M4) Example

The following picture shows all components connected together to build a 2amp dual track controller with CV programming using an STM32F411RE ARM Cortex M4 board. This build requires no soldering and uses simple female to female breadboard jumpers purchased from EBay.

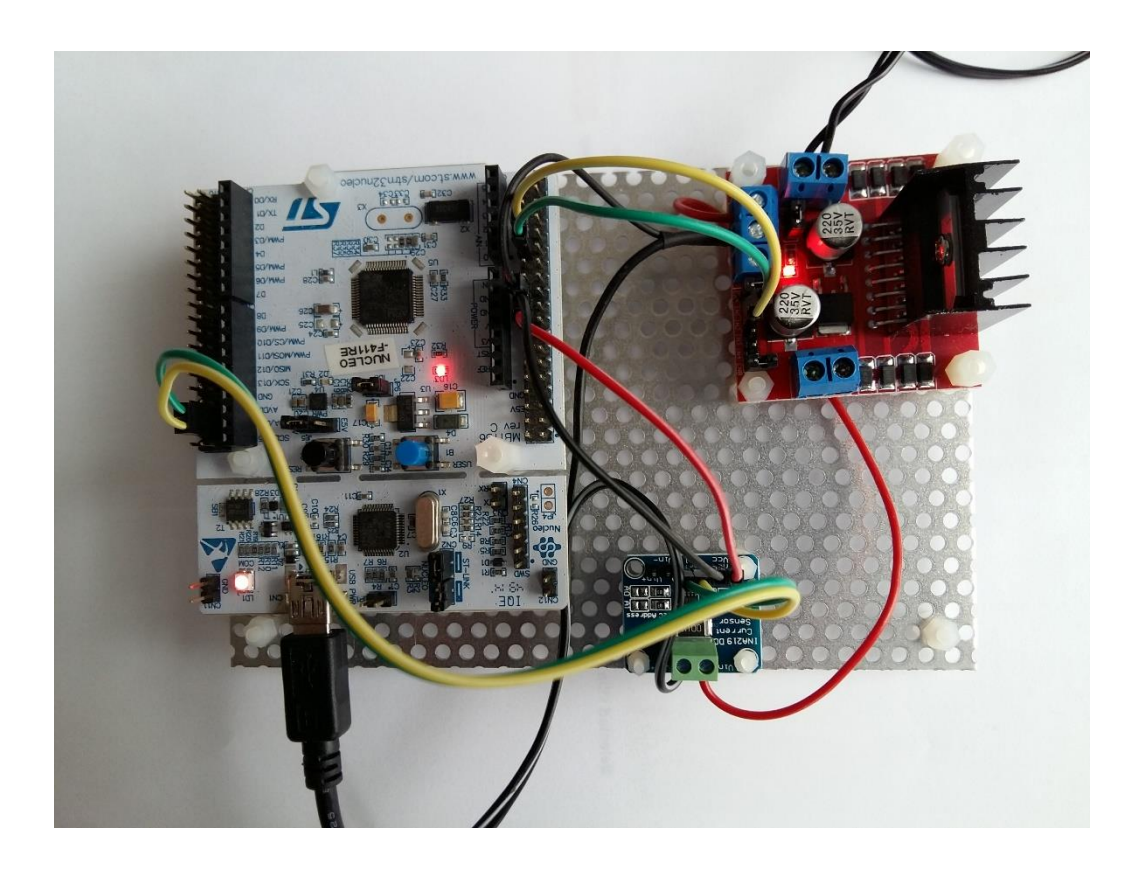

Please send any queries regarding building and programming to <u>support@swws.co.uk</u> for support.

## STM32F103 (M3) Example

The following picture shows all components connected together to build a 10amp single track controller without CV programming using an STM32F103 ARM Cortex M3 "blue pill" board. This build requires some soldering as the STM32F103 board does not come with any connectors attached. Please note that the IBT-2 board is a 43amp capable H bridge and we have only tested our design to 10amps drive capability. We would highly recommend a 10amp fuse is placed in line with the supply to the IBT-2.

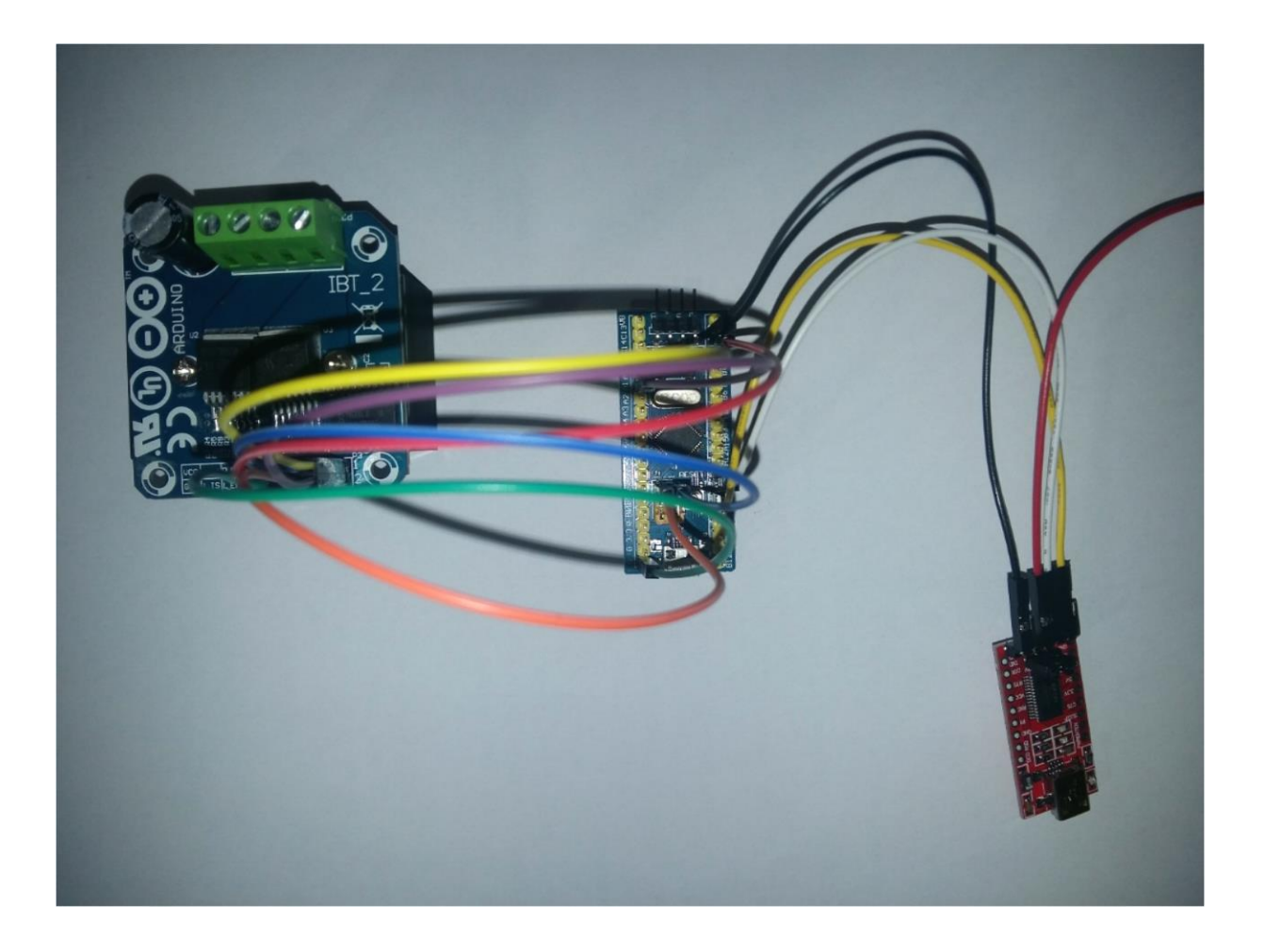

The components from left to right in the picture above are: IBT-2 H 43amp Bridge, STM32F103 Arduino Nano board and a USB to TTL FT232RL FTDI Serial Adapter Converter Module. The USB to TTL FT232RL FTDI Serial Adapter Converter Module connects to a PC and provides a serial interface to the STM32F103 board.

To power the SMT32F103 board you must either connect the +5volt pin from a FTDI adapter card to the 5V pin on the STM32F103 board or alternatively connect a USB power supply to the USB connector on the STM32F103 or power from the L298N +5V connector.

Please send any queries regarding building and programming to <a href="mailto:support@swws.co.uk">support@swws.co.uk</a> for support.

We only support the STM32F103 "blue pill" and "black pill" boards, not the "red pill" board.

## **Component Connections**

This section gives details on component connections for various different components.

### L298N Connections

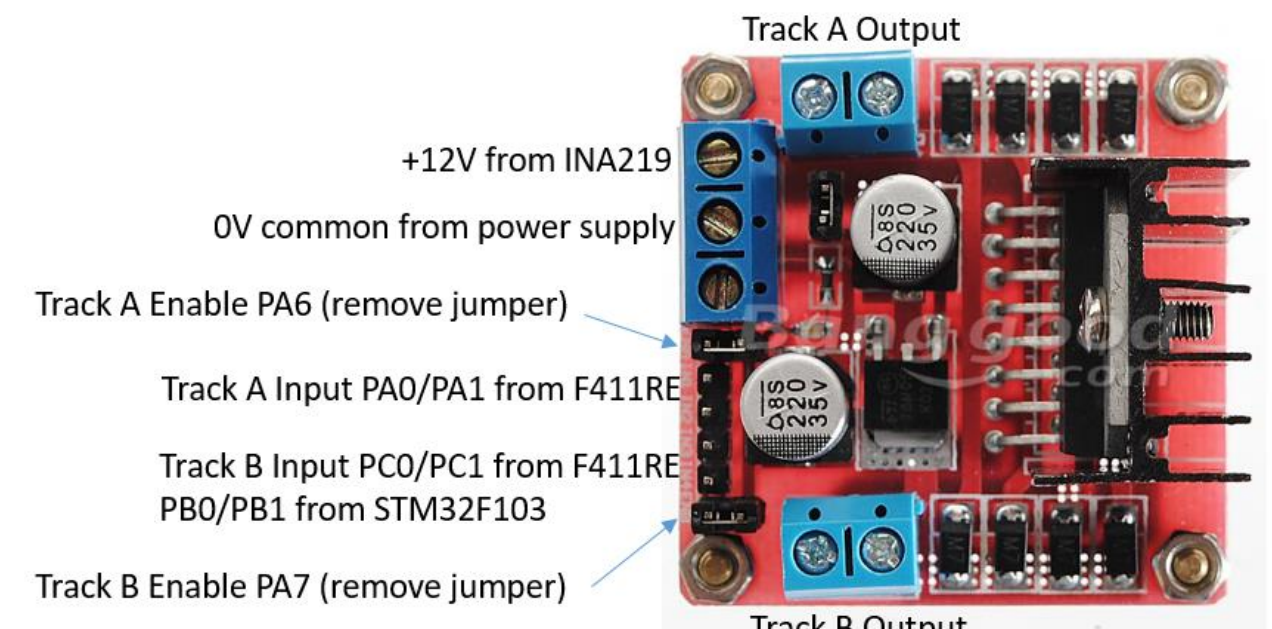

Track B Output

### **IBT-2** Connections

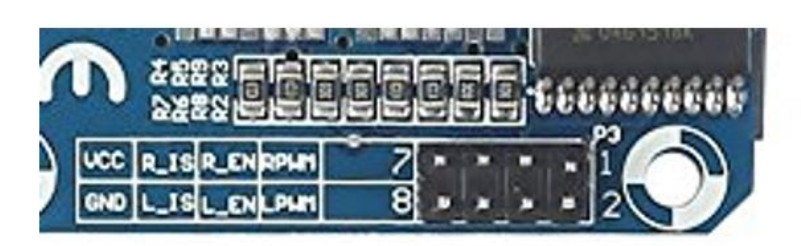

Pin 1 & 2 to STM32F PAO and PA1 Pin 3 & 4 to PA6 or PA7 Pin 5 & 6 not connected Pin 7 to +5V Pin 8 to 0V or GND

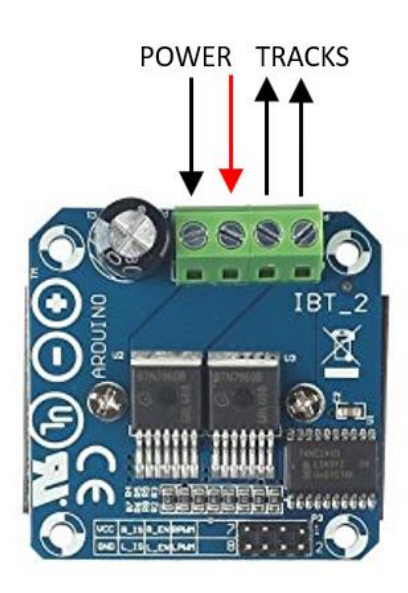

### **INA219** Connections

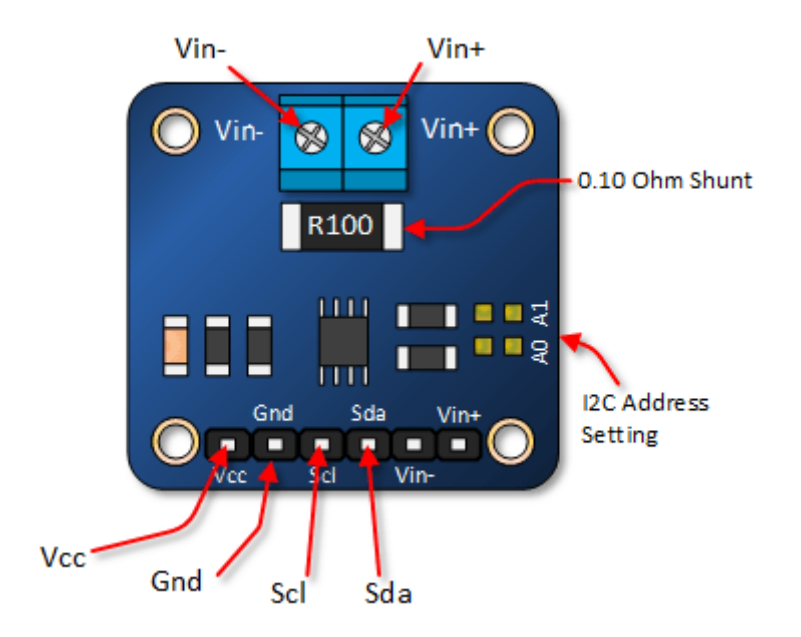

| IN219 Connection | Connection To                                   |  |  |  |  |
|------------------|-------------------------------------------------|--|--|--|--|
| Vin+             | Power supply positive                           |  |  |  |  |
| Vin-             | +12V L298N                                      |  |  |  |  |
| Vcc              | F411RE +3.3V CN7 Pin 16 or 3.3 pin on STM32F103 |  |  |  |  |
| Gnd              | OV common of L298N or F411RE GND Pin            |  |  |  |  |
| Scl              | F411RE SCL CN10 Pin3 or B6 on STM32F103         |  |  |  |  |
| Sda              | F411RE SDA CN10 Pin 5 or B7 on STM32F103        |  |  |  |  |

**NOTE:** The I2C address default is used in the design, so no connections are needed for A0 or A1 pads.

**NOTE:** When using the IBT-2 and INA219 at currents above 3.2Amps extra R100 Ohm shunt resistors must be added in parallel to the R100 on the board. So an extra one resistor will increase the maximum current to 6.4Amps.

### **Fuse Protection**

We recommend an optional inline fuse is connected to the power supply for short circuit protection. These are readily available on EBay. We recommend a 20mm 2Amp fuse as show below with inline fuse holder:

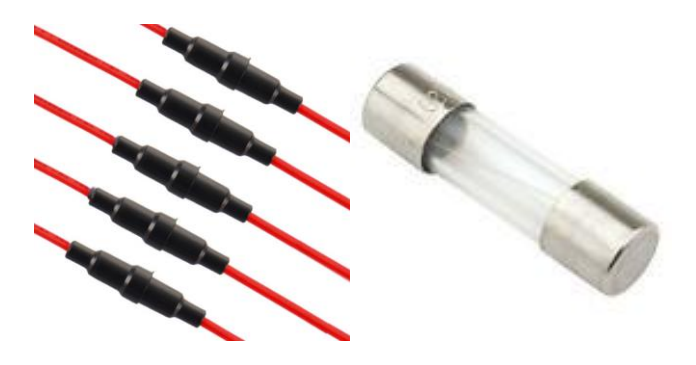

## STM Nucleo F411RE Connections

The following shows all the F411RE connections, the table below defines required connections to other modules.

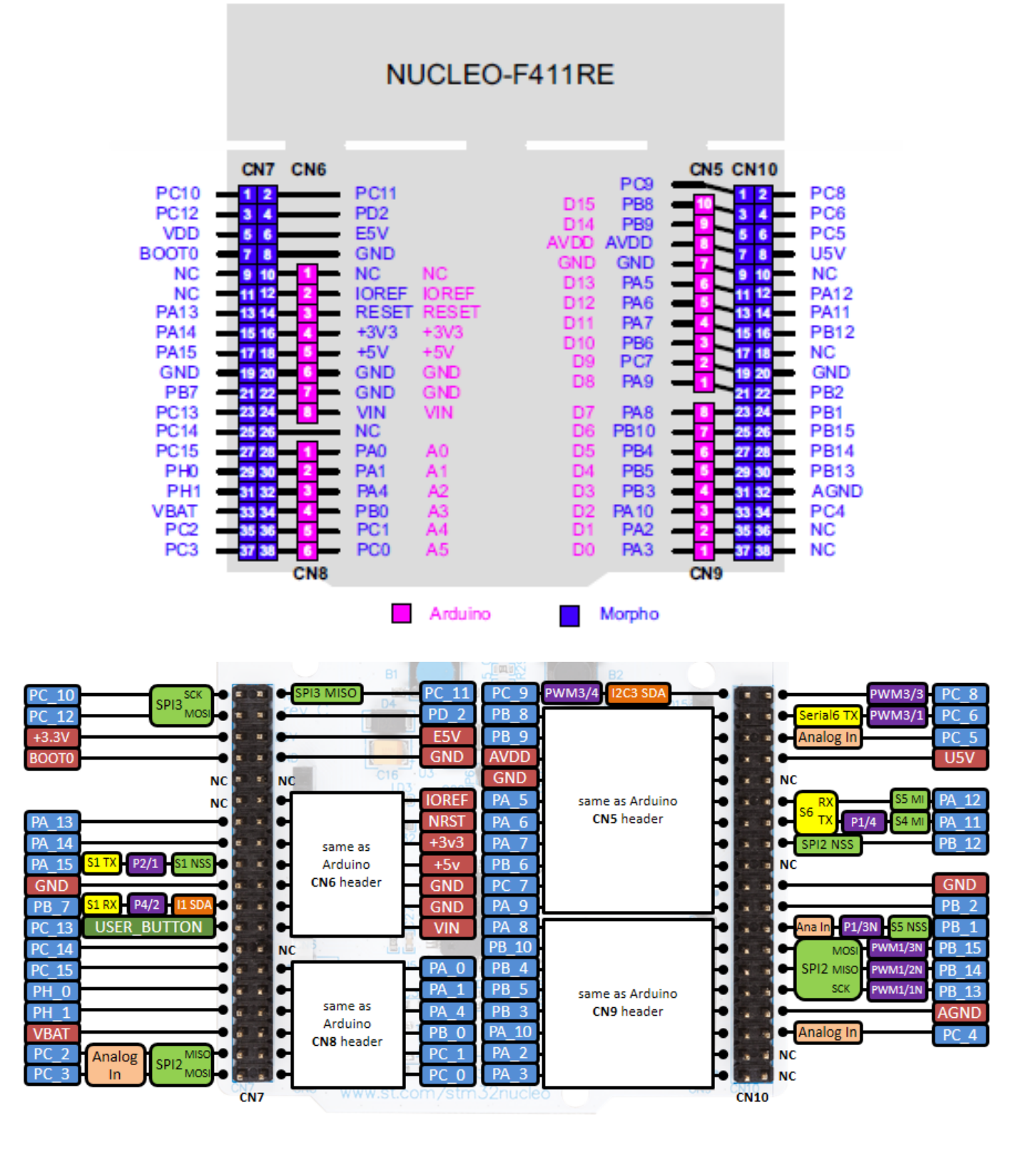

| F411RE PIN | F411RE Connection         | Connection To         |
|------------|---------------------------|-----------------------|
| PAO        | CN7 Pin 28 <sup>3</sup>   | L298N IN1 Motor A     |
| PA1        | CN7 Pin 30 <sup>3</sup>   | L298N IN2 Motor A     |
| PA6        | CN7 Pin 38 <sup>2</sup>   | L298N ENA Enable      |
| PA7        | CN7 Pin 36 <sup>1,2</sup> | L298N ENB Enable      |
| PB8/SCL    | CN10 Pin3                 | INA219 SCL            |
| PB9/SDA    | CN10 Pin 5                | INA219 SDA            |
| 3.3V       | CN7 Pin16                 | INA219 VCC            |
| GND        | CN10 Pin20                | INA219 GND            |
| GND        | CN7 Pin8                  | L298N 0V or IBT-2 GND |
| 5V         | CN7 Pin18                 | IBT-2 VCC             |
| PC0        | CN10 Pin13 <sup>3</sup>   | L298N IN3 Motor B     |
| PC1        | CN10 Pin15 <sup>3</sup>   | L298N IN4 Motor B     |
| PA11       | CN10 Pin14 <sup>4</sup>   | USART6 Tx Data        |
| PA12       | CN10 Pin12 <sup>4</sup>   | USART6 Rx Data        |
| PA9        | CN10 Pin21 <sup>4</sup>   | USART1 Tx Data        |
| PA10       | CN10 Pin33 <sup>4</sup>   | USART1 Rx Data        |

- 1. Only required when using separate track output B for service mode.
- 2. Can be connected to IBT-2 R\_EN and L\_EN, used with overload detection or as simple enable outputs and track power control.
- 3. Can be connected to IBT-2 LPWM and RPWM.
- 4. Can be connected to either a Bluetooth module or a FTDI USB 232 Serial Adapter Converter Module.

## STM32F103 Connections

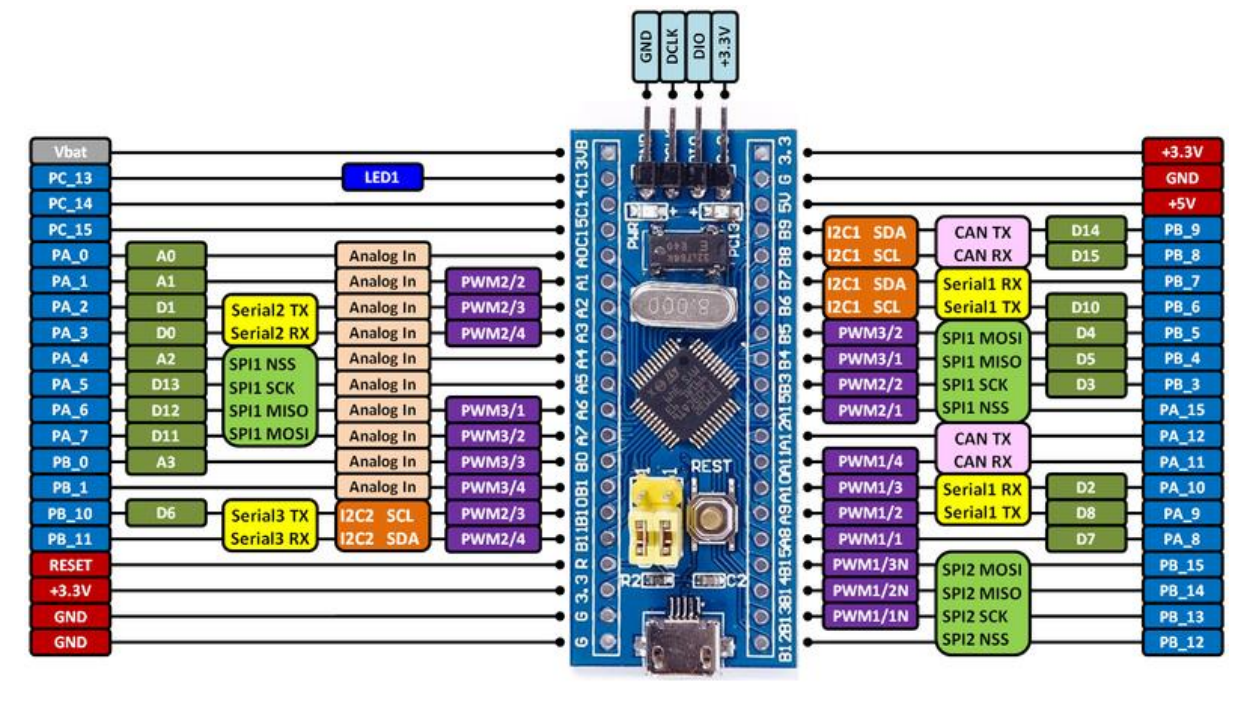

| STM32F103 PIN | Board Pin Label                | Connection        |  |  |
|---------------|--------------------------------|-------------------|--|--|
| PA0           | A0 <sup>3</sup>                | L298N IN1 Motor A |  |  |
| PA1           | A1 <sup>3</sup>                | L298N IN2 Motor A |  |  |
| PBO           | BO <sup>1</sup>                | L298N IN3 Motor B |  |  |
| PB1           | B1 <sup>1</sup>                | L298N IN4 Motor B |  |  |
| PB6 SCL I2C1  | B6                             | INA219 SCL        |  |  |
| PB7 SDA I2C1  | В7                             | INA219 SDA        |  |  |
| 3.3V          | 3.3                            | INA219 VCC        |  |  |
| GND           | G                              | INA219 GND        |  |  |
| GND           | G                              | L298N 0V          |  |  |
| 5V            | 5V <sup>5</sup>                | IBT-2 VCC         |  |  |
| PA9           | A9 <sup>2</sup>                | UART1 Tx Data     |  |  |
| PA10          | A10 <sup>2</sup> UART1 Rx Data |                   |  |  |
| PB10          | B10 <sup>2</sup>               | UART3 Tx Data     |  |  |
| PB11          | B11 <sup>2</sup>               | UART3 Rx Data     |  |  |
| PA2           | A2 <sup>2</sup>                | UART2 Tx Data     |  |  |
| PA3           | A3 <sup>2</sup>                | UART2 Rx Data     |  |  |
| PA6           | A6 <sup>4</sup>                | L298N ENA Enable  |  |  |
| PA7           | A7                             | L298N ENB Enable  |  |  |

- 1. Only required when using separate track output B for service mode.
- 2. Can be connected to either a Bluetooth module or a FTDI USB 232 Serial Adapter Converter Module.
- 3. Can be connected to IBT2 LPWM and RPWM.
- 4. Can be connected to IBT-2 R\_EN and L\_EN, used with overload detection or as simple enable outputs and track power control.
- 5. The 5V output is only available when powered via the USB connector. If you are using a "black pill" STM32F103 board you will need a separate 5V supply.

## **Overload Detection**

The DCC control system can provide overload detection. This is achieved by monitoring the current using the INA219 and disabling the H Bridge drive if a current that is too high is detected.

To use the overload detection the SM32F411 or STM32F103 pins PA6 and PA7 must be connected to the H Bridge enable pins. So for the L298N connect PA6 to ENA and PA7 to ENB pins. For the IBT2 H Bridge connect PA6 to R\_EN and L\_EN.

To enable the overload current limit detection use either the Windows or Android configuration screens.

Please also use a fuse rated at or near the current limit for the INA219 or your power supply whichever is the lower. The INA219 can be configured to operate at 6.4amp, 9.6amp or 12.8amp by adding extra shunt resistors of 0.1 ohm 2W value. For 6.4amp add one extra shunt resistor, for 12.8amp add an extra three shunt resistors, for 9.6amp add an extra two resistors.

If an overload is detected in the Windows application a warning message will appear. To reset the overload detection click the **OK** button. To cancel the overload detection click the **Cancel** button.

The Android application will only warn that an overload has been detected.

## NMRA DCC Compliance

### Engine Address

The DCC controller system supports 7 bit multi-function decoder address range from 1 to 127. The system does not support analogue DC engines.

#### Speed Steps

The DCC controller system supports 28 speed steps (engine decoder CV value 29 bit 1 set).

#### Accessory Decoder Address

The DCC controller supports 9 bit accessory decoder address range from 1 to 512 and values 0 to 7. With the current software you can program on and off values (or left and right values) in the range 0 to 7.

#### Engine Decoder Functions

The DCC controller currently supports NMRA DCC function groups for FL (FO) and F1 to F28.

FL and F1 to F4 are implemented using NMRA DCC packet Function Group One Instruction (100) as described in NMRA standard S-9.2.1 July 2012.

F5 to F12 are implemented using NMRA DCC packet Function Group Two Instruction (101) as described in NMRA standard S-9.2.1 July 2012.

F13 to F20 are implemented using NMRA DCC packet Feature Expansion Instruction (110) as described in NMRA standard S-9.2.1 July 2012.

F21 to F28 are implemented using NMRA DCC packet Feature Expansion Instruction (110) as described in NMRA standard S-9.2.1 July 2012.

## Serial Interface Command Reference

| Command Character | Comment/Function                        |
|-------------------|-----------------------------------------|
| +                 | Increase engine speed step by one       |
| -                 | Decrease engine speed step by one       |
| <                 | Program selected engine address reverse |
| >                 | Program selected engine address forward |
| Х                 | Generate DCC reset packet               |
| !                 | Emergency stop for all engines          |
| 0                 | Stop engine for selected engine address |
| Q                 | Query status of current engine address  |

### Single Character Commands:

### Multi Character Commands:

| Command String | Comment/Function                                                         |
|----------------|--------------------------------------------------------------------------|
| SM             | Enter service mode using L298N track output A                            |
| SMB            | Enter service mode using L298N track output B                            |
| OP             | Enter operational mode (default mode) using L298N track output A         |
| IDL            | Return to idle from either operational or service mode                   |
| AC             | Accessory command followed by address and value, e.g. AC12=1             |
| RV             | Read CV value followed by CV address, e.g. RV1                           |
| WV             | Write CV value followed by address and value, e.g. WV1=3                 |
| E              | Set engine address for following commands, e.g. E21, E9 etc.             |
| S              | Set current addressed engine speed, e.g. S20, can use S0 for stop        |
| F              | Function on/off command, e.g. F0=1 (on) F1=0 (off), FL is same as F0     |
| FA             | Function group 1 command followed by value, e.g. FA=16                   |
| FB             | Function group 2 command followed by value, e.g. FB=1 (F5), FB=128 (F12) |
| FC             | Function group F13F20 command followed by value, e.g. FC=16              |
| FD             | Function group F21F28 command followed by value, e.g. FD=16              |
| FR             | Function group command repeat setting, e.g. FR=3                         |
| AR             | Accessory repeat setting, e.g. AR=2                                      |
| ?VER           | Show DCC controller version string                                       |
| ?AMP           | Show current, pre ACK and maximum ACK readings from INA219               |
| ?TS            | Show track status power and current                                      |
| ?APO           | Show current ACK Pulse Offset setting                                    |
| APO            | Set ACK Pulse Offset threshold detection, e.g. APO=400                   |
| D16            | Display 16 CV values from current CV address                             |
| DALL           | Display all CV values                                                    |
| PA             | Turn track A power on (PA1) or off (PA0)                                 |
| PB             | Turn track B power on (PB1) or off (PB0)                                 |
| OLP            | Set overload detection current limit value, e.g. OLP=10000 (about 1amp)  |
| OLRST          | Overload reset command                                                   |
| ENLK           | Engine locks on/off, e.g. ENLK=1 (locks on), ENLK=0 (locks off)          |
| ACLK           | Accessory locks on/off, e.g. ACLK=1 (locks on), ACLK=0 (locks off)       |

All multi character commands must be terminated by a line feed, single character commands do not need any termination.

Engine address query commands will cause the DCC controller to return the engine status for the address as follows: ES:<Address><Speed and Direction Byte>:<Function FA Bits>:<Function FB Bits>:<Function FC Bits>:<Function FD Bits>><Line Feed> for example ES:3:64:16:0:0:0.

Track status commands will cause the DCC controller to return the power on/off status for track A and track B along with current readings: TS:AB:200. If track A is powered an 'A' will be returned in the status message otherwise a '0' will be return. For example TS:0B:400 indicates track A has no power and track B has power, current reading is 400.

The FA command controls function bits F1 to F4 and FL as described in the NMRA document

s-9.2.1\_2012\_07.pdf. FA is command bit 0, F2 is command bit 1, FL is command bit 4.

| 0 | 0 | 0 | FL | F4 | F3 | F2 | F1 |
|---|---|---|----|----|----|----|----|
|---|---|---|----|----|----|----|----|

The FB command controls function bits F5 to F12 as described in the NMRA document

s-9.2.1\_2012\_07.pdf. F5 is command bit 0, F12 is command bit 7.

| F12 | F11 | F10 | F9 | F8 | F7 | F6 | F5 |
|-----|-----|-----|----|----|----|----|----|

The FC command controls function bits F13 to F20 as described in the NMRA document

s-9.2.1\_2012\_07.pdf. F13 is command bit 0, F20 is command bit 7.

| F20 | F19 | F18 | F17 | F16 | F15 | F14 | F13 |
|-----|-----|-----|-----|-----|-----|-----|-----|

The FD command controls function bits F21 to F28 as described in the NMRA document

s-9.2.1\_2012\_07.pdf. F21 is command bit 0, F28 is command bit 7.

| F28 | F27 | F26 | F25 | F24 | F23 | F22 | F21 |
|-----|-----|-----|-----|-----|-----|-----|-----|

The FR (function repeat) command defines the number of times the function group 1 or function group 2 command will be transmitted onto the tracks. A value of 255 means it will be continuous. The group1 and group 2 commands are interleaved with the engine speed commands. The default value for this setting is 4. This command is provided to overcome noise and packet errors by sending multiple commands.

The AR (accessor repeat) command controls the number of times an accessory command is sent onto the tracks. The default setting for this command is 3, the valid range is 1 to 8. This command is not interleaved with engine commands. This command is provided to overcome noise and packet errors by sending multiple commands.

## **Bluetooth Configuration**

This section describes the extra component and required configuration to operate the DCC controller via Bluetooth. A Bluetooth module such as this is required (HC-05):

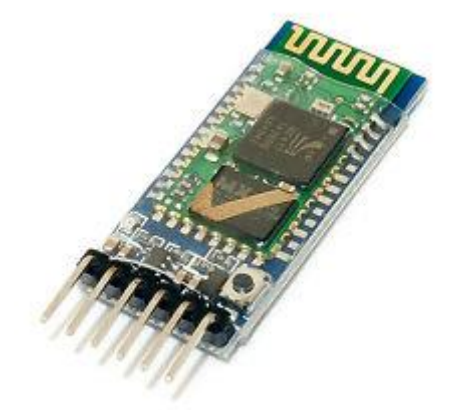

The module must be configured to operate at 38400 baud, one stop bit and no parity. This configuration is achieved by connecting the STM F411RE or F103 to a PC via the USB cable; connecting the Bluetooth module as described in the following UART serial port tables; loading the STM F411RE or F103 with the binary file bt\_terminal\_m4.bin or bt\_terminal\_m3.bin and running tera term on the PC.

The Bluetooth module must be configured in AT mode. To put the Bluetooth module into AT mode, hold down the button near the connector before turning on the STM F411RE or F103 board. The red LED on the Bluetooth module should flash once every two seconds in AT mode.

Enter the following on the tera terminal, note the name and password (pin code PSWD) can be changed from the example. If there is no OK response to the **AT** command then the Bluetooth module is not in AT mode or you have entered an invalid command. The bt\_terminal program allows back space to be used to correct commands as the command is only sent to the Bluetooth module when the ENTER/RETURN key is pressed.

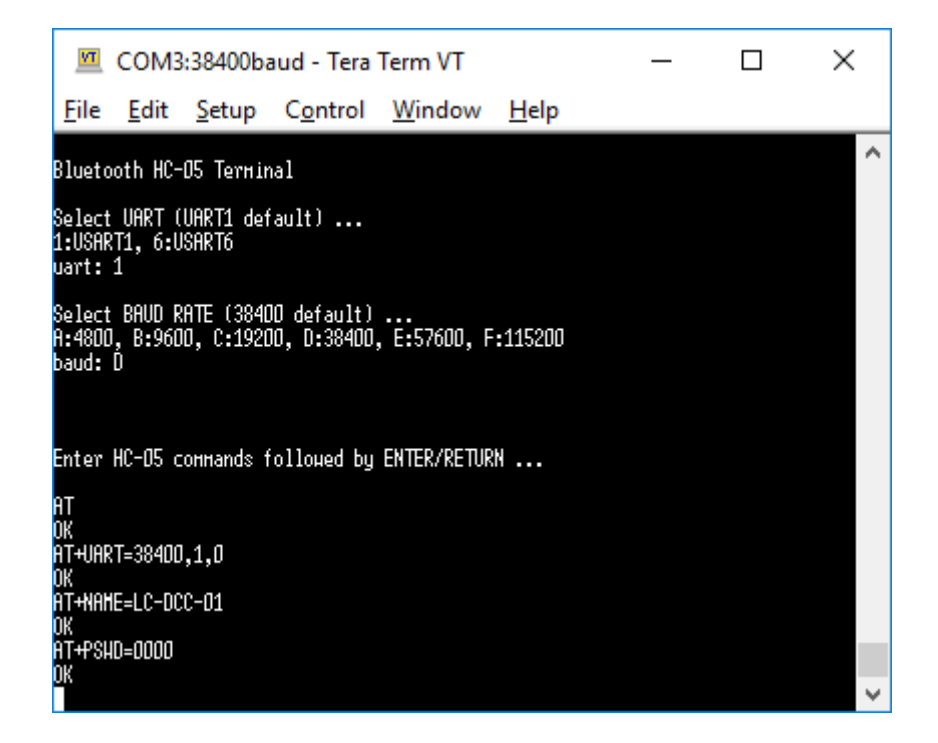

The FTDI USB 232 Serial Adapter module can also be used to configure the Bluetooth module. Set the FTDI VCC output to +5V and connect this to the Bluetooth power pin. Connect the GND pins together, then connect RX (FTDI) to TXD (HC-05) and TX (FTDI) to RXD (HC-05). Follow the same procedure as when using the STN32F411RE board.

## **UART Serial Ports**

As stated previously the DCC controller boards can support up to three users via either Bluetooth or serial interfaces. The following serial interface connections are available on the STM32F411RE DCC controller.

| STM F411RE Pin | UART Function | Comment                                          |
|----------------|---------------|--------------------------------------------------|
| PA11           | USART6 TXD    | CN10 pin 14 on nucleo board                      |
| PA12           | USART6 RXD    | CN10 pin 12 on nucleo board                      |
| PA9            | USART1 TXD    | CN10 pin 12 on nucleo board                      |
| PA10           | USART1 RXD    | CN10 pin 12 on nucleo board                      |
| PA2            | USART2 TXD    | CN10 pin 12 on nucleo board (uses USB interface) |
| PA3            | USART2 RXD    | CN10 pin 12 on nucleo board (uses USB interface) |

The following connections must be made between a Bluetooth module and the STM411RE nucelo board for USART6 operation:

| STM F411RE Pin | UART Function | Comment                                        |
|----------------|---------------|------------------------------------------------|
| PA11           | USART6 TXD    | Bluetooth RX data, CN10 pin 14 on nucleo board |
| PA12           | USART6 RXD    | Bluetooth TX data, CN10 pin 12 on nucleo board |
| GND            | GND           | Ovolts, CN6 pin 6                              |
| +5V            | VCC           | +5volts, CN6 pin 5                             |

for USART1 operation:

| STM F411RE Pin | UART Function | Comment                                        |
|----------------|---------------|------------------------------------------------|
| PA9            | USART1 TXD    | Bluetooth RX data, CN10 pin 14 on nucleo board |
| PA10           | USART1 RXD    | Bluetooth TX data, CN10 pin 12 on nucleo board |
| GND            | GND           | Ovolts, CN6 pin 6                              |
| +5V            | VCC           | +5volts, CN6 pin 5                             |

The following serial connections are available on the STM32F103 board:

| STM32F103 Pin | Comment |
|---------------|---------|
| A9            | Tx Data |
| A10           | Rx Data |
| B10           | Tx Data |
| B11           | Rx Data |
| A2            | Tx Data |
| A3            | Rx Data |

If using an STM32F411RE board either load **bt\_terminal\_m4.bin** to allow Bluetooth module configuration or use an FTDI 232 adapter module. If using an STM32F103 board then use either **bt\_terminal\_m3.bin** or a FTDI 232 adapter to configure the Bluetooth.

Once the STM F411RE or STM32F103 has been programmed with the bt\_terminal application the Bluetooth module can be configured using a Windows terminal emulator like teraterm.

When running the Windows application the serial port associated with the Bluetooth module must be selected for communications.

There is no need for a PC connection when using only BlueTooth serial connections unless the USB cable is being used to power the STM32F411RE board.

## STM32F103 & STM32F411RE Board LEDs

The board LEDs are used to indicate status. When in operational mode or idle mode the LEDs flash once every two seconds to indicate the software is running correctly. In service mode the board LEDs only flash during CV reading to indicate an acknowledge pulse is being read from the decoder. If there is a current overload detected the software will disable the H Bridge and flash the LEDs four times a second.

## Multi User Operation

The DCC controller can support up to three users at any one time. One connected via the serial interface and two connected via Bluetooth interfaces. On the STM32F103 there can be three BlueTooth connections only.

The users cannot share engines and only one user can change the DCC controller state from idle to operational or service mode. Only one user can perform service mode operations.

The user that is first to select either operational or service mode is considered the state owner and only he or she can change the state of the DCC controller.

Once a user has selected an engine address and sent any command (speed/stop/function) he or she owns that address until the DCC controller returns to the idle state.

If a user attempts to control an already owned engine the Windows or Android application will indicate the engine address is locked.

Engine locking can be turned on or off using the Windows or Android application configuration window. The same is true for accessory locks. These options allow one user multiple connection to the DCC controller so walk about mode can be used.

## Power STM32F411RE from L298N

When operating the Bluetooth version of this design the need for a USB cable between a PC and the STM32F411RE board can be removed by using the +5V output on the L298N board.

Move the jumper located near the RESET button (black in image below) from U5V to E5V. Connect the L298N +5V output to the STM32F411RE board E5V pin (top left of main board below). If in doubt consult the STM Nucleo-64 board user manual UM1724.

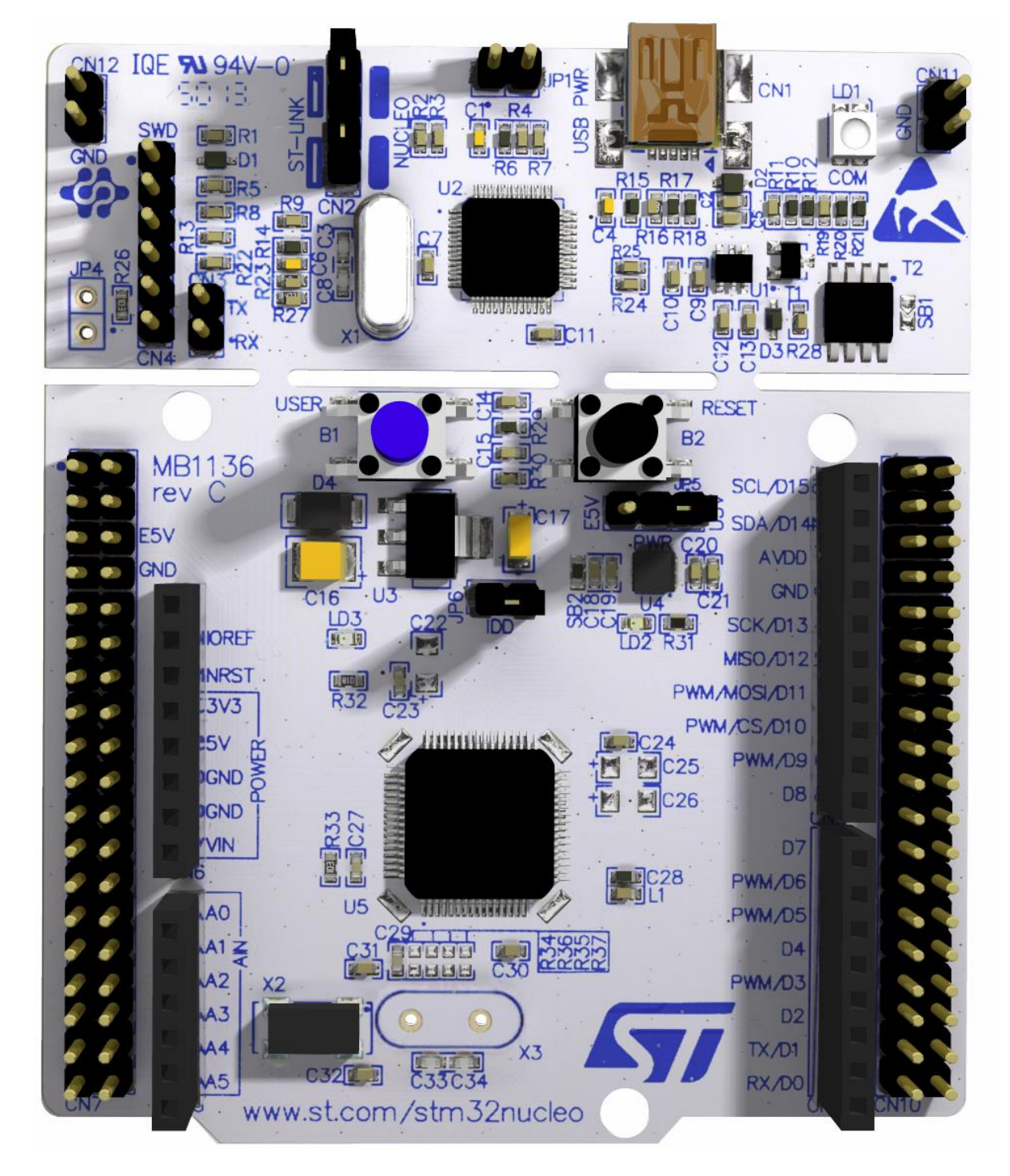

## IBT-2 10Amp H Bridge Option

The high power option (Arduino IBT-2) adds support for up to 10amp drive capability. The H Bridge shown below is an IBT-2 from EBay:

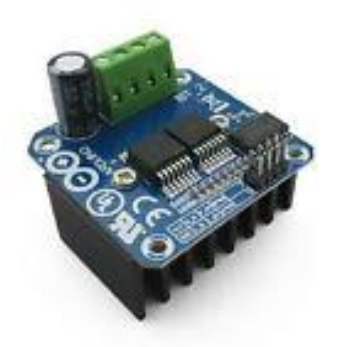

This H Bridge can actually support up to 43 amps but has only been tested by us up to 10 amps. This H Bridge replaces the L298N in the 2 amp design. In addition to replacing the H Bridge, the INA219 must be modified to handle the extra current if the INA219 is left in the design.

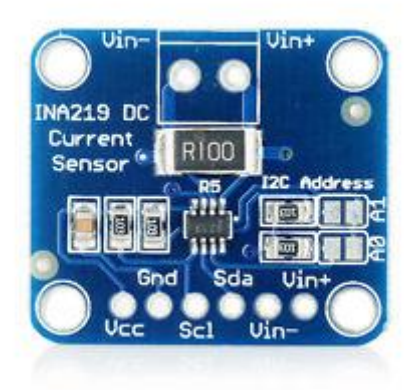

To allow the INA219 to handle 10 amps, three 100 milli-ohm resistors must be added in parallel to the existing R100 ohm resistor as shown above. These extra resistors can either be soldered to the board or attached between the Vinand Vin+ connections. To program STM32F103 boards you must download from the STM website the **Flash Loader Demonstrator** Windows application. The programming screens appear as follows:

| 🧼 Flash Loader Demonstrator                                                                                                    |                                                                                                    | ×     | 🧼 Flash Loader Demonstrator — 🗌 🗙                                                                                                    |
|----------------------------------------------------------------------------------------------------|----------------------------------------------------------------------------------------------------|-------|----------------------------------------------------------------------------------------------------|
| life.au                                                                                                    | gmented                                                                                                    |       | life.augmented                                                                                                    |
| Select the communication port and set settings<br>connection.<br>Common for all families<br>CuART<br>Port Name COM4 Parity                                                                                                    | ;, then click next to oper                                                                                                    | n     | Target is readable. Please click "Next" to proceed.                                                                                          |
| Baud Rate 115200 Echo                                                                                                    | Disabled                                                                                                    | -     | Remove protection                                                                                                    |
| Data Bits 8 🚽 Timeo                                                                                                    | ut(s) 10                                                                                                    | -     |                                                                                                    |
|                                                                                                    |                                                                                                    |       | Flash Size 64 KB                                                                                                    |
| <u>B</u> ack <u>N</u> ext                                                                                                    | <u>C</u> ancel                                                                                                    | Close | Back Next Cancel Close                                                                                                    |
| Flash Loader Demonstrator                                                                                                    | - 🗆                                                                                                    | ×     | Flash Loader Demonstrator                                                                                                    |
| life.aug                                                                                                    | mented                                                                                                    |       | life.augmented                                                                                                    |
| Please, select your device in the target list                                                                                                    |                                                                                                    |       | C Erase                                                                                                    |
| Target STM32F1_Med-density_64K                                                                                                    |                                                                                                    | -     | All     C Selection                                                                                                    |
| PID (h) 0410                                                                                                    |                                                                                                    |       | <ul> <li>Download to device</li> </ul>                                                                                                    |
| Version 2.2                                                                                                    |                                                                                                    |       | Download from file                                                                                                    |
| Flash mapping                                                                                                    |                                                                                                    |       | Frase necessarii pages O No Frase O Clobal Frase                                                                                             |
| Name         Start address         End address           Page0         0x 800000         0x 80003FF           Page1         0x 8000400         0x 80007FF           Page2         0x 8000800         0x 8000BFF           Page3         0x 8000000         0x 8000FFF | Size         R           0x400 (1K)         -           0x400 (1K)         -           0x400 (1K)         -           0x400 (1K)         -           0x400 (1K)         -           0x400 (1K)         - |       | @ (h)     8000000     Image: Section of the user program       Optimize (Remove some FFs)     Verify after download       Apply option bytes |
| <ul> <li>Page4</li> <li>0x 8001000</li> <li>0x 80013FF</li> <li>Page5</li> <li>0x 8001400</li> <li>0x 80017FF</li> <li>Page6</li> <li>0x 8001800</li> <li>0x 80018FF</li> </ul>                                                                                       | 0x400 (1K)                                                                                                    |       | C Upload from device                                                                                                    |
| Page7 0x 8001C00 0x 8001FFF                                                                                                    | 0x400 (1K)                                                                                                    |       | C. Enshle/Disphle Flack protection                                                                                                    |
| Page9 0x 8002000 0x 80023F<br>Page9 0x 8002400 0x 80027F<br>Page10 0x 8002800 0x 80028F<br>Page10 0x 8002800 0x 80028F                                                                                                    | 0x400 (1K)                                                                                                    |       |                                                                                                    |
| Legend: Protected                                                                                                    | UX4UUTIKI                                                                                                    |       | C Edit option bytes                                                                                                    |
| Back Next                                                                                                    |                                                                                                    | Close | Park Naut Canad Clara                                                                                                    |

To program the STM32F103 make sure the two boot jumpers near the USB connector are set as shown below:

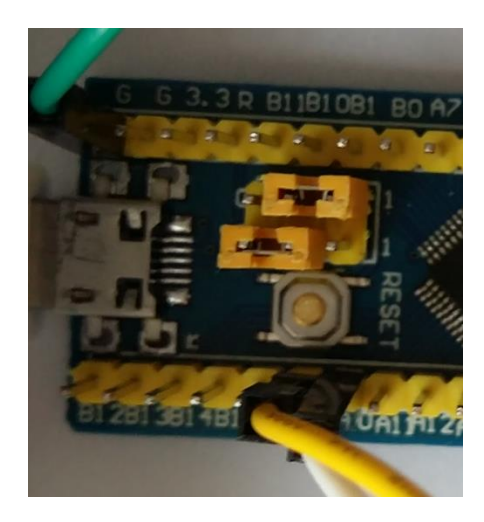

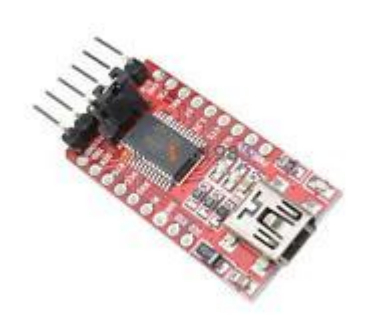

Connect a FTDI 232 USB serial adapter as shown above on the right to A9 and A10 pins on the STM32F103. Power the STM32F103 from either the FTDI module or from a USB cable connected between a PC and the STM32F103 USB connector. Note if using the FTDI to power the STM32F103 ensure the correct voltage (jumper on FTDI) is selected and connected to the correct pin on the STM32F103.

Run the flash loader software on the PC, select the correct COM port for the FTDI USB module. Select the next button three times assuming all is ok (as per the previous page screens).

Select **Download to device** and open from the .zip file the binary file **dcc\_ctrl\_serial\_m3.bin** for a blue pill board then select the next button, a progress screen should appear. Once the programming is complete change the boot jumpers so both jumpers are near the USB connector.

Cycle power on the STM32F103 board and then follow the programming verification section.

If you are using a black pill board program the **dcc\_ctrl\_serial\_m3\_black\_pill.bin** file. If you want to configure a Bluetooth module then program the **bt\_terminal\_m3.bin** file.

## Programming STM32F411RE Nucleo Boards

To program STM32F411RE boards you must download from the STM website the **STM32 ST-Link Utility** Windows application and associated USB drivers.

The board is then programed using the STM32 ST-LINK Utility as follows:

Install the STM V2 Link software, this can be downloaded for free from: <u>http://www.st.com/en/embedded-software/stsw-link004.html</u>.

Connect the F411RE board to a PC using a USB cable.

Use the file menu and open the binary file you require to load, this is **dcc\_ctrl\_serial\_m4.bin** for the DCC controller and **bt\_terminal\_m4.bin** if you need to configure a Bluetooth module.

| STM32 ST-LINK         | Utility             | VK External L   | oader Help         |             |        |                         | _                |   | ×        |
|-----------------------|---------------------|-----------------|--------------------|-------------|--------|-------------------------|------------------|---|----------|
|                       |                     |                 | oadel <u>H</u> eip |             |        |                         |                  |   |          |
| Memory display        | • • •               | <u>.</u>        |                    |             |        | Device                  |                  |   |          |
| Address Qu000         | 00000               | 0               | Data Wid           | the 20 hits | 1      | Device ID               |                  |   |          |
| Address: 0x080        | Size                | : 0x6620        | Data wid           |             |        | Revision ID             |                  |   |          |
| Device Memory Fil     | e : dcc_ctrl_seria  | l_m4.bin        |                    |             |        | Flash size              |                  |   |          |
| [dcc_ctrl_serial_m4.b | in], File size: 261 | .44 Bytes       |                    |             |        |                         |                  |   |          |
| Address               | 0                   | 4               | 8                  | С           | ASCII  |                         |                  |   | ^        |
| 0x0000000             | 2000B360            | 08004E69        | 08004EC8           | 08004EC8    | 13. iN | NÈNÈN                   |                  |   |          |
| 0x00000010            | 08004EC8            | 4FF0E92D        | 4338F8DC           | E891B083    | È N    | éðOÜø8C f°′è            |                  |   |          |
| 0x0000020             | 93014100            | F04F4422        | F0040901           | 2C000307    | .A.""  | DOðð,                   |                  |   |          |
| 0x0000030             | F103FA09            | BFB84623        | EB0C1DE3           | 1C6703E3    | .ú.ñ#  | ≠F,¿ãëã.g.              |                  |   |          |
| 0x00000040            | 6BE4F893            | EA414297        | 463D0106           | F883463C    | ″øäk-  | — BAê= F < F <i>f</i> ø |                  |   |          |
| 0x0000050             | D1EA1BE4            | F8CC45F0        | F3007338           | F10E8099    | ä. ê Ñ | ðEÌø8s.ó™€.ñ            |                  |   |          |
| 0x0000060             | EBC80E01            | EB00080E        | 93000308           | F04F46BE    | Èë.    | 듾FOð                    |                  |   |          |
| 0x0000070             | F04F0B00            | F1BE0901        | 46720F00           | F10EBFB8    | 0ð.    | .¾ñrF,¿.ñ               |                  |   |          |
| 0x0000080             | EB0C0207            | F00E02E2        | F8920407           | F8901BE4    | ë â    | ð′øä.ø                  |                  |   | <b>_</b> |
| <                     |                     |                 |                    | 1           |        |                         |                  |   | >        |
| 19:05:15 : [dcc_ctrl  | _serial_m4.bin] op  | ened successful | ly.                |             |        |                         |                  |   |          |
| I                     |                     |                 |                    |             |        |                         |                  |   |          |
|                       |                     |                 |                    |             |        |                         |                  |   |          |
|                       |                     |                 |                    |             |        |                         |                  |   |          |
|                       |                     |                 |                    |             |        |                         |                  |   |          |
|                       |                     |                 |                    |             |        |                         |                  |   |          |
| Discourse to de       |                     |                 | Device TD          |             |        | Cours Chalter 11 11     |                  | 1 |          |
| Disconnected          |                     |                 | Device ID :        |             |        | Core State : No Mem     | ory Grid Selecte | 9 |          |

## Use the target menu then program and verify (CTRL+P) to program to F411RE flash memory:

| Download [ dcc_ctrl_serial_m4.bin ]                                                                                                    | < |
|----------------------------------------------------------------------------------------------------|---|
| Start address : 0x08000000         File path       : E:\users\john\Documents\dcc_stm32f103\m4\dcc_ctrl_s         Verification         Image: Werify while programming         O Verify after programming |   |
| Click "Start" to program target.                                                                                                    |   |
| Reset after programming Start Cancel                                                                                                    |   |

## **Programming Verification**

Once the board has been programmed and if required the boot jumpers changed (STM32F103) the board LED should flash once a second. To further verify the board has programmed use Tera Term or any other terminal emulator program and connect to the board serial port either using a USB cable for the STM32F411RE or an FTDI 232 module for the STM32F103 board. Set Tera Term up as follows:

| Tera Term: New connection                                                                                                    | ×         |
|----------------------------------------------------------------------------------------------------|-----------|
| O TCP/IP       Host:       myhost.example.com         ✓ History         ✓ History         Service:       O TeInet       TCP port#:       22         ④ SSH       SSH version:       SSH2         ○ Other       Protocol:       UNSPEC                                                                                                    | >         |
| Serial Port: COM3: STMicroelectronics STLink Vi     OK Cancel Help                                                                                                    | rl ~      |
| Tera Term: Serial port setup                                                                                                    |           |
| Port: COM3 → OK<br>Baud rate: 38400 → Cancel<br>Data: 8 bit → Cancel<br>Parity: none → Help<br>Elow control: none → Help<br>Transmit delay<br>0 msec/char 0 msec/line                                                                                                    |           |
| Tera Term: Terminal size       New-line         80       ×       24         Ø       ×       24         Ø       Term size       Auto vindow resize         Auto window resize       Transmit:       LF         Terminal ID:       VT100       Local echo         Answerback:       Auto switch (VT<->TEK)         Coding (receive)       Coding (transmit)         UTF-8       UTF-8 | K<br>ncel |

To verify correct operation of the software use the following instructions on the terminal: Enter **?VER** to display the software version number Enter **SM** to enter service mode A Enter **D16** to dump the first 16 CV registers Enter **IDL** to return to idle mode

The output should appear as follows on the Tera Term display:

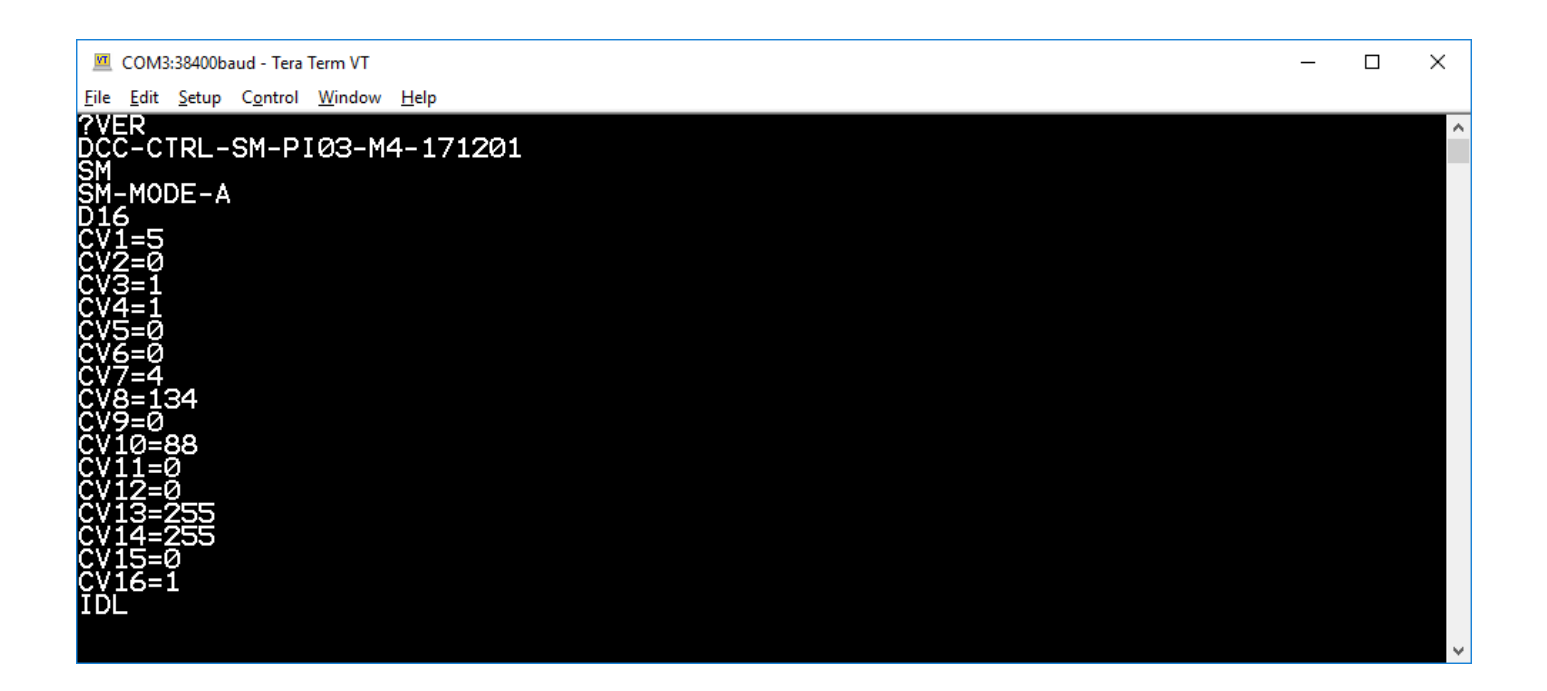

## Software Applications

### Windows Application

The Windows application is stored in the .zip file as dcc\_ctrl.exe. This application does not need to be installed it can be copied from the .zip and placed on any of the PC drives. The Windows application allows for CV programming (service mode), train/points control and a time table driven mode for trains and points.

The following sections explain the different screens.

#### Start Screen

When the Windows application is executed the screen appears as follows:

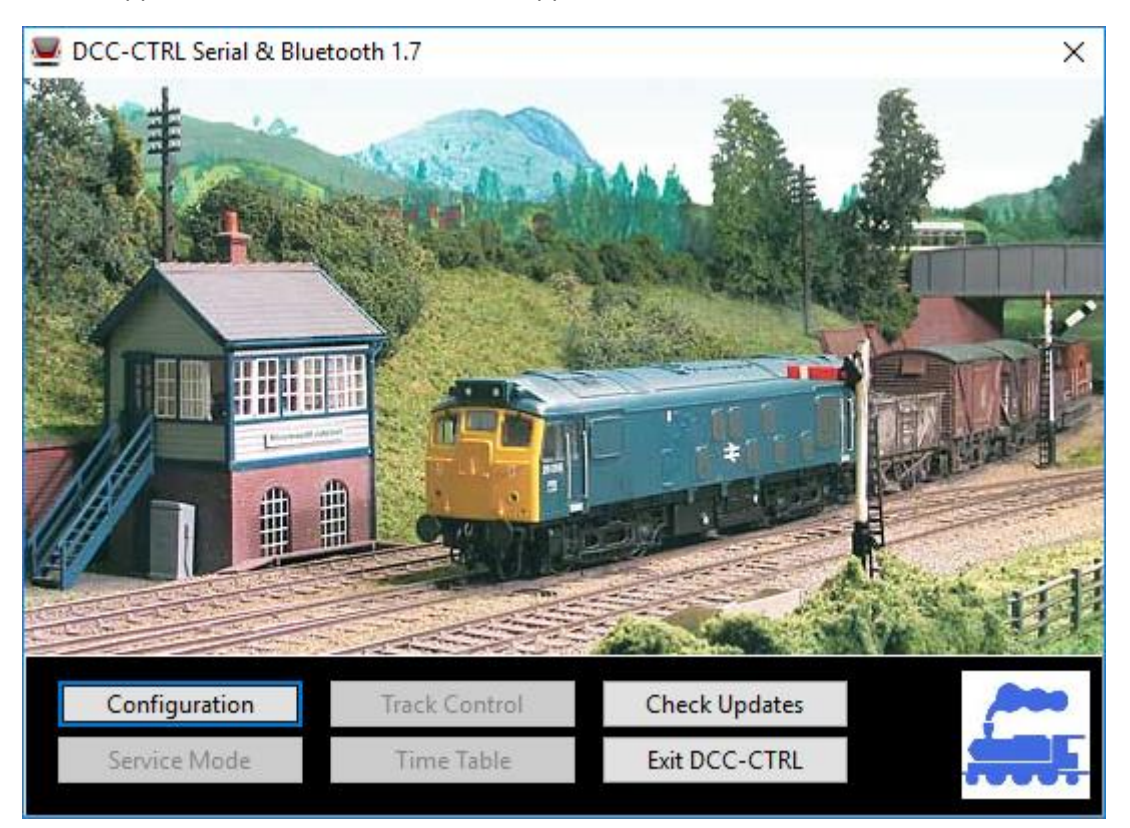

This screen provides the user with buttons to configure the DCC control system, check for software updates on the internet, exit the application and run the different operating modes of the DCC control software.

The check updates button will interrogate the <u>www.swws.co.uk</u> website to establish if there is a newer version of the software available. If there is a newer version the user will be informed of the download URL link and the new version number and release date.

The exit button closes the Windows application.

The configuration button displays a configuration window which is explained in the next section.

The configuration screen has two pages. The first place allows the user to choose a serial port that is used to communicate commands to the DCC control system:

| Configuratio             | on                              |                            | ×        |
|--------------------------|---------------------------------|----------------------------|----------|
| Serial Port              | Controller Settings             | <b>Overload Protection</b> |          |
| Select Seria<br>COM3 - S | al Port<br>TMicroelectronics ST | Link Virtual COM Port      | (COM3) ~ |
| <u> </u>                 | <u>D</u> K X Can                | icel                       |          |

The second page allows for a number of DCC control configuration options:

| Configuratio | on                  | ×                      |
|--------------|---------------------|------------------------|
| Serial Port  | Controller Settings | Overload Protection    |
| Accessor     | y Repeats : 3       | Function Repeats : 4   |
| 🗌 Enabl      | e Engine Locks      | Enable Accessory Locks |
| ✓ 9          | <u>O</u> K 🗙 Can    | cel                    |

The four options available are explained below:

#### Accessory Repeats

As DCC is unreliable due mainly to the mechanical pickup on the track and dirt on the track the user can configure the number of times an accessory packet is sent to the decoder. The maximum number of accessory packets that can be sent is 8. The default value is shown above.

### Function Repeats

This controls the number of times a function packet is sent to a train decoder. A function repeat value of 255 means that the function command is sent all the time (after the engine speed packet) to the decoder. The default value is shown above.

#### Enable Engine Locks

This option enables engine locking. This means no two serial interface controls can manage the same engine. If there are multiple users controlling trains then this should be enabled. If you are using a second serial interface for Bluetooth walk about control then you probably want this not enabled.

#### Enable Accessory Locks

This option enables accessory locking. This means no two serial interface controls can manage the same accessory address. If there are multiple users controlling points or accessories then this should be enabled. If you are using a second serial interface for Bluetooth walk about control then you probably want this not enabled.

The third page allows for the overload current detection to be configured:

| ×                                |
|----------------------------------|
| Overload Detection               |
| Overload Current (amps):<br>0.00 |
| icel                             |
|                                  |

The user must choose the INA219 range limit which can be: 3.2, 6.4, 9.6 or 12.8 Amps Max. This refers to the maximum current the INA219 can measure with the shunt resistor(s) attached. The current value at which the overload detection will disable the H Bridge is configured in amps using the second edit box under the **Overload Current (amps):** display. The overload detection is enabled by checking the **Enable Overload Detection** check box.

### Track Control Window

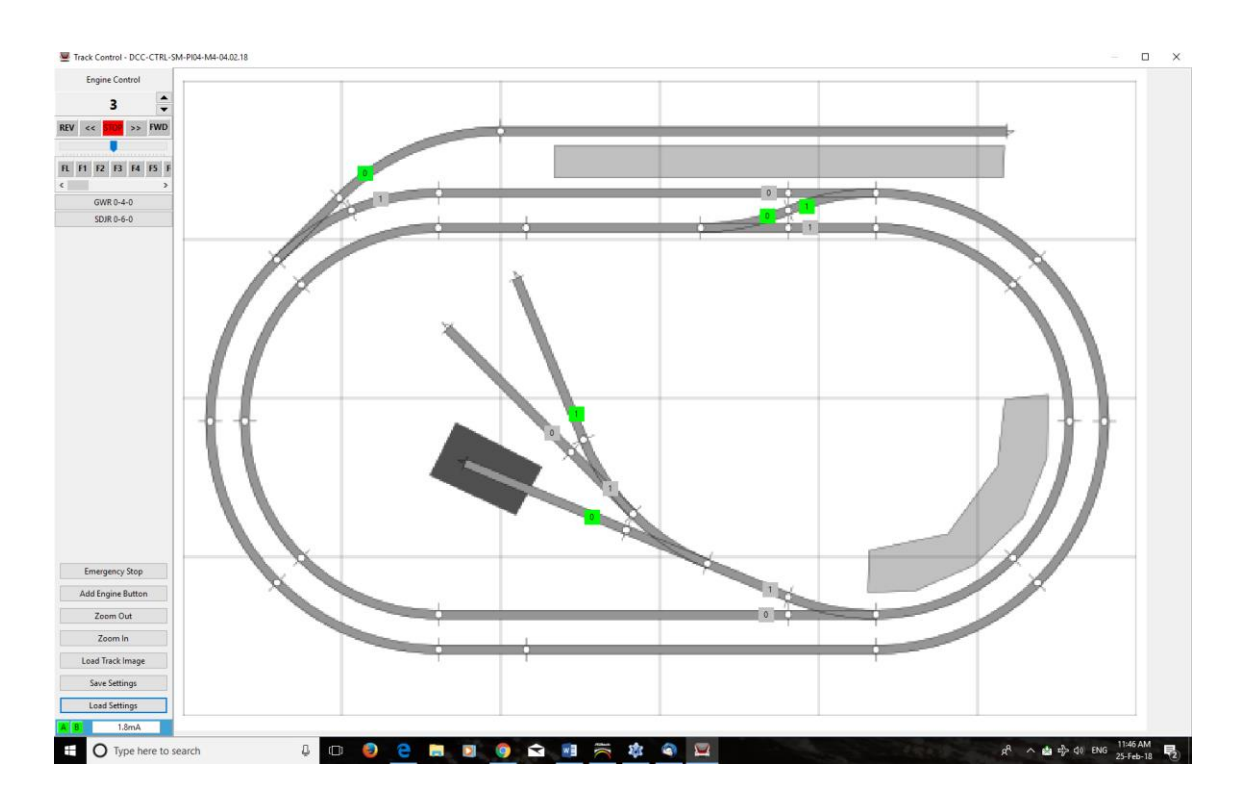

The track control screen allows control of both trains and point/accessory decoders. Each point can have two buttons allocated to it to control point direction. Engine buttons can be added to simplify engine control. Decoder function buttons can be labelled by the user for each engine address and the button on colour for each button can be defined. All configuration values can be saved and reloaded using the save/load settings buttons.

The status of track A and B power is monitored continuously along with the current being used by the layout.

To use this screen an image of the track layout must be loaded using the **Load Track Image** button. This can be in any of the common image formats like .png, .jpg etc.

#### Popup Menu

The popup menu on the layout display allows addition of point control and engine windows. The user can also hide the left hand engine panel to maximize the track display, check their point configuration and setup DCC Concepts learning accessories with ease.

Add Point Control Check Point Control Setup Hide Engine Panel New Engine Window

DCC Concepts Setup

### Adding Engine Windows

Engine windows can be added using popup menus from either the main track display or via engine buttons from the left hand panel. An engine form appears as:

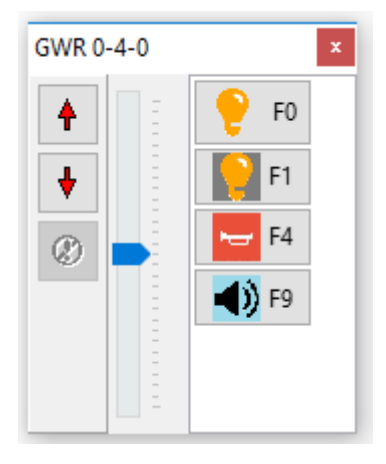

New function buttons can be added by using the popup menu accessed via the right mouse click.

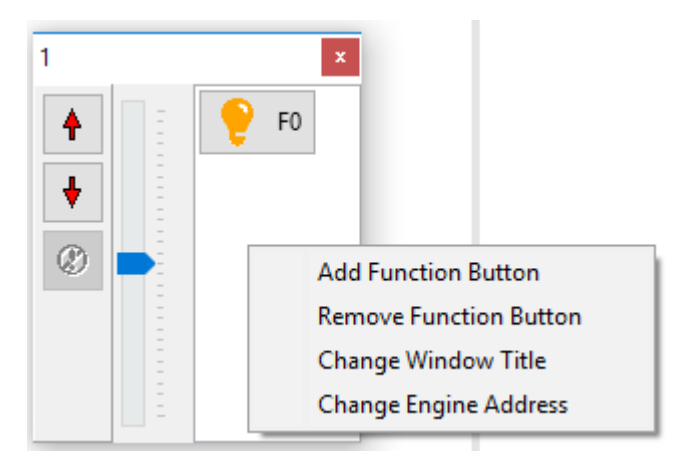

The engine address and window title can also be changed via the popup window. New function buttons are added via the following window:

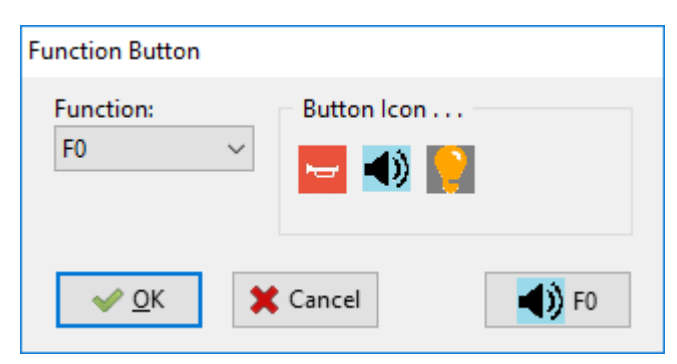

The function F0-F28 is selected from the drop down list and an icon for the new function button is chosen from those displayed. An example of the new button is displayed in the bottom right corner of the window.

#### Adding Point Direction Buttons

To add point direction buttons use the right mouse button on the track image and then the popup menu **Add Point Control**, enter a label for the point and an address:

| Point Label                | X                     |
|----------------------------|-----------------------|
| Enter Label (optional) :   |                       |
| PT #13                     |                       |
|                            | V <u>O</u> K K Cancel |
|                            |                       |
| Address                    | ×                     |
| Address<br>Enter Address : | ×                     |
| Address<br>Enter Address : | ×                     |

The point control setup can be checked by right clicking on the track image and selecting the **Check Point Control Setup** menu option. This will check addresses are not duplicated and direction values (0 or 1) are not duplicated. Any problems are highlighted red and yellow.

Once a point button has been added it can managed by using the popup menu for the point direction button. This is accessed using a right mouse click on the point direction button.

The popup menu has the following options:

#### **Change Value (Direction)**

This option allows the accessory value sent to the DCC unit to be changed, valid values are 0 to 7 inclusive. This value along with the address is used to switch a DCC point decoder when the button is clicked.

#### **Change Address**

This allows the DCC address used for the point direction button to be changed. When the point direction button is clicked this address along with the direction value 0 to 7 will be sent to the DCC control unit to control the point decoder.

#### Move

This option will move the point direction button with the mouse until the user clicks on the button or track image with the left mouse button.

#### Delete

This option allows the point direction button to be deleted.

#### Adding Engine Buttons

Engine buttons can be added using the Add Engine button. The button must have a label:

| Engine Label         | ×             |
|----------------------|---------------|
| Enter Engine Label : |               |
|                      |               |
|                      | ✓ OK X Cancel |

Each engine button has a popup menu accessed by using the right mouse click on the engine button.

The popup menu has the following options:

#### Change Address

The engine address can be changed using the following dialogue window:

| GWR 0-4-0              | ×                     |
|------------------------|-----------------------|
| Enter Engine Address : |                       |
| 1                      |                       |
|                        | ✓ <u>O</u> K X Cancel |

#### Delete

The engine button can be deleted with this option.

#### **Stop Engine**

This option will send a DCC stop command for the engine address.

#### Engine Control

Apart from the engine buttons there is an engine address field that can be used to select engine address.

Below the engine address field are buttons to control engine speed + or -, engine direction >> or << for forward or reverse and an engine stop button.

Below these buttons is a scroll bar that can also be used to set engine speed.

Below the speed scroll bar are buttons that allow engine functions to be turned on or off. The buttons currently support the NMRA DCC function group 1 functions F1..F4 and FL (light).

#### Function Buttons

Each function button has a popup menu accessed by using the right hand mouse button. The popup menu allows the function "on" colour to be changed and the button label to be changed for each engine address. All changes can be saved in the settings file.

| CV                                                                                                    | Speed Tab                                                                                                    | le                |   |                                              | Decoder Manufacturer                                                                                                    |      |
|----------------------------------------------------------------------------------------------------|----------------------------------------------------------------------------------------------------|-------------------|---|----------------------------------------------|----------------------------------------------------------------------------------------------------|------|
| CV Number:  CV Value:  S  Read Write  CV29  Reverse Direction  28/128 Speed Steps DC Analog Enabled Railcom Complex Speed Curve Long Engine Address Read Write | STEP         1         2         3         4         5         6         7         8         9         10         11         12         13         14         15         16         17 | VALUE VALUE VALUE |   | Read<br>Write<br>Linear Fill<br>Load<br>Save | Manufacturer:<br>LaisDCC<br>Model/Version No:<br>4<br>Read<br>Serial Communications<br>> SM<br>< SM-MODE-A<br>> RV8<br>< CV8=134<br>> RV7<br>< CV7=4<br>> RV1<br>< CV7=4<br>> RV1<br>< CV1=5<br>> RV29<br>< CV29=2 | lear |
| Irack A/B                                                                                                    | 10                                                                                                    |                   | ~ |                                              | Set ACK Pulse Offset (APO)                                                                                                    |      |

This screen allows decoder service mode programming of all CVs from 1 to 1024. For special CVs such as CV29 or the speed table there are special controls to simplify programming. For all other CVs there is a simple control to read or write individual CV values.

The DCC NMRA decoder ACK pulse is detected using the IN219 current monitor. The peak current before any service read is made is recorded and the peak current during the read is recorded. If the peak current increases this is considered to be a decoder acknowledge.

To overcome differences in decoders and noise on the current measurements the increase in current for an acknowledgment may be modified using the APO setting. This adjusts the acknowledgment pulse threshold from 200 (20mA) to 800 (80mA) (the default is 440 about 44mA).

There is also a **Decoder Reset** menu which contains resets for various DCC decoders. A reset can however be achieved by using the CV write facility and following the decoder manufacturers reset instructions.

Track power can be turned on and off using the **File** menu options **Track Power Off** and **Track Power On**. A green or red LED in the **Track A/B** display shows track power status.

### Time Table Window

The time table window allows train function and accessory operations to be run from a time table. Engine speed and functions can be set as well as accessory on/off commands. The following is an example screen display of a running time table:

| 🖳 Time Table | e - DCC-CTRL-SM-PI04-M4 | 31.12.17      |                  |                       | _              |   | × |
|--------------|-------------------------|---------------|------------------|-----------------------|----------------|---|---|
| Time         | Decoder                 | Address       | Action           | Comment               |                |   |   |
| 0.10         | ENGINE                  | GWR 0-4-0     | FORWARD          |                       |                |   |   |
| 0.20         | ENGINE                  | GWR 0-4-0     | SPEED+           |                       |                |   |   |
| 0.20         | ENGINE                  | SDJR 0-6-0    | REVERSE          |                       |                |   |   |
| 1.20         | ENGINE                  | SDJR 0-6-0    | SPEED 4          |                       |                |   |   |
| 3.00         | POINTS                  | 4             | 5                | Switch to northbound  |                |   |   |
| 5.00         | TIMETABLE               |               | REPEAT           | Repeat the time table |                |   |   |
|              |                         |               |                  |                       |                |   |   |
| Load Tin     | ne Table Save T         | me Table      | Start Time Table | Stop Time Table       | Track Power Or | ı |   |
| A B          | 1.9mA Time              | Table Stopped |                  |                       |                |   |   |

Using the right mouse button a menu can be accessed that allows adding, editing and deleting of time table events. The engine event form appears as below:

| En | gine Event                                              |          |                                                                                                    |          | ×          |
|----|---------------------------------------------------------|----------|----------------------------------------------------------------------------------------------------|----------|------------|
|    | 1<br>GWR 0-4-0<br>3<br>4<br>5<br>6<br>7<br>8<br>9<br>10 | <b>^</b> | Stop All<br>Stop<br>Slow Down<br>Speed Up<br>Set Speed<br>Forward<br>Reverse<br>FL On<br>FL Off<br>F1 On | <b>*</b> | Speed<br>1 |
| E  | vent Time (secs) : 0                                    | .10      |                                                                                                    |          | 🗙 Cancel   |
|    | Comment :                                               |          |                                                                                                    |          | <u> </u>   |

This form can be used to add or edit engine time table events. Engine addresses can be changed to engine names using the right mouse button to access a popup menu.

The accessory event form appears as below:

| Point Event             |             |            | ×        |  |  |  |
|-------------------------|-------------|------------|----------|--|--|--|
| FIRST SIDING            | Direction/V | alue       |          |  |  |  |
| 2                       | • 0         | ○1         |          |  |  |  |
| 4<br>SECOND SIDING      | 02          | <b>○</b> 3 |          |  |  |  |
| 6<br>7<br>8             | <u></u>     | ○ 5        |          |  |  |  |
| 9<br>10 ¥               | 06          | ○7         |          |  |  |  |
| Event Time (secs): 0.10 |             |            |          |  |  |  |
| Comment :               |             |            | <u> </u> |  |  |  |

This form can be used to add or edit accessory (point) control events. Accessory addresses can be changed to meaningful names using the right mouse button to access a popup menu. Note any accessory value from 0 to 7 can be selected to be sent to the decoder. This supports all possible accessory modes available under NMRA DCC control.

The Android application is stored in the .zip file as dcc\_phone.apk. The application is installed onto the Android device using the following instructions:

### Installing Android Application

To allow the software to be installed on the phone the security setting "unknown sources" must be enabled, see below. The file dcc\_phone.apk is then copied to the Android device either by using USB or some other mechanism. The software is installed by running the "My Files" application, locating the dcc\_phone.apk file copied to the phone and selecting it then choosing install.

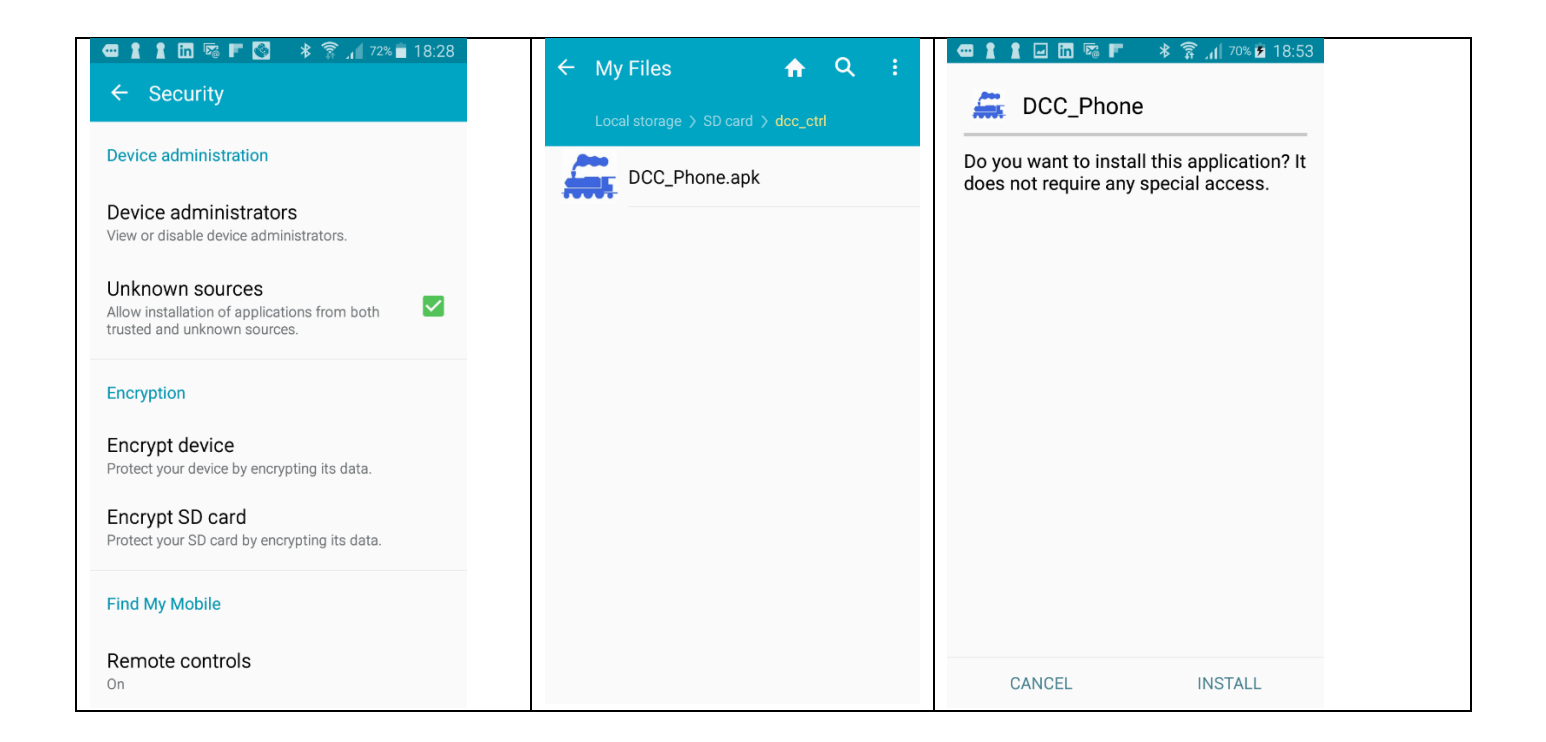

When the Android application is launched the screen shown below is displayed. The user must select a Bluetooth connection by clicking the **Select Bluetooth Device** button and choosing a Bluetooth connection. Once a connection has been chosen the other buttons become enabled and the user can select from the four main options:

- Start DCC Control
- Multi Train DCC Control
- Service Mode
- DCC Controller Configuration

These different screens are explained in the following sections.

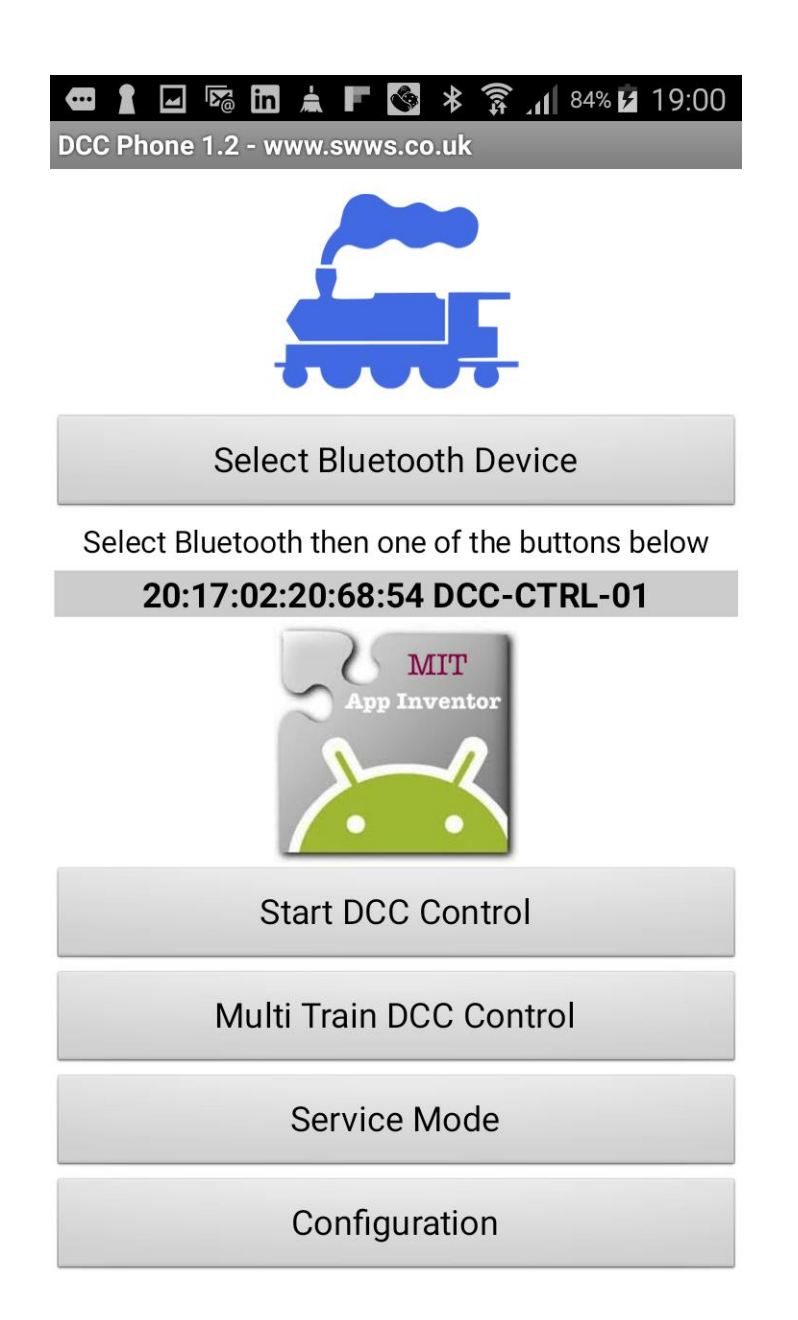

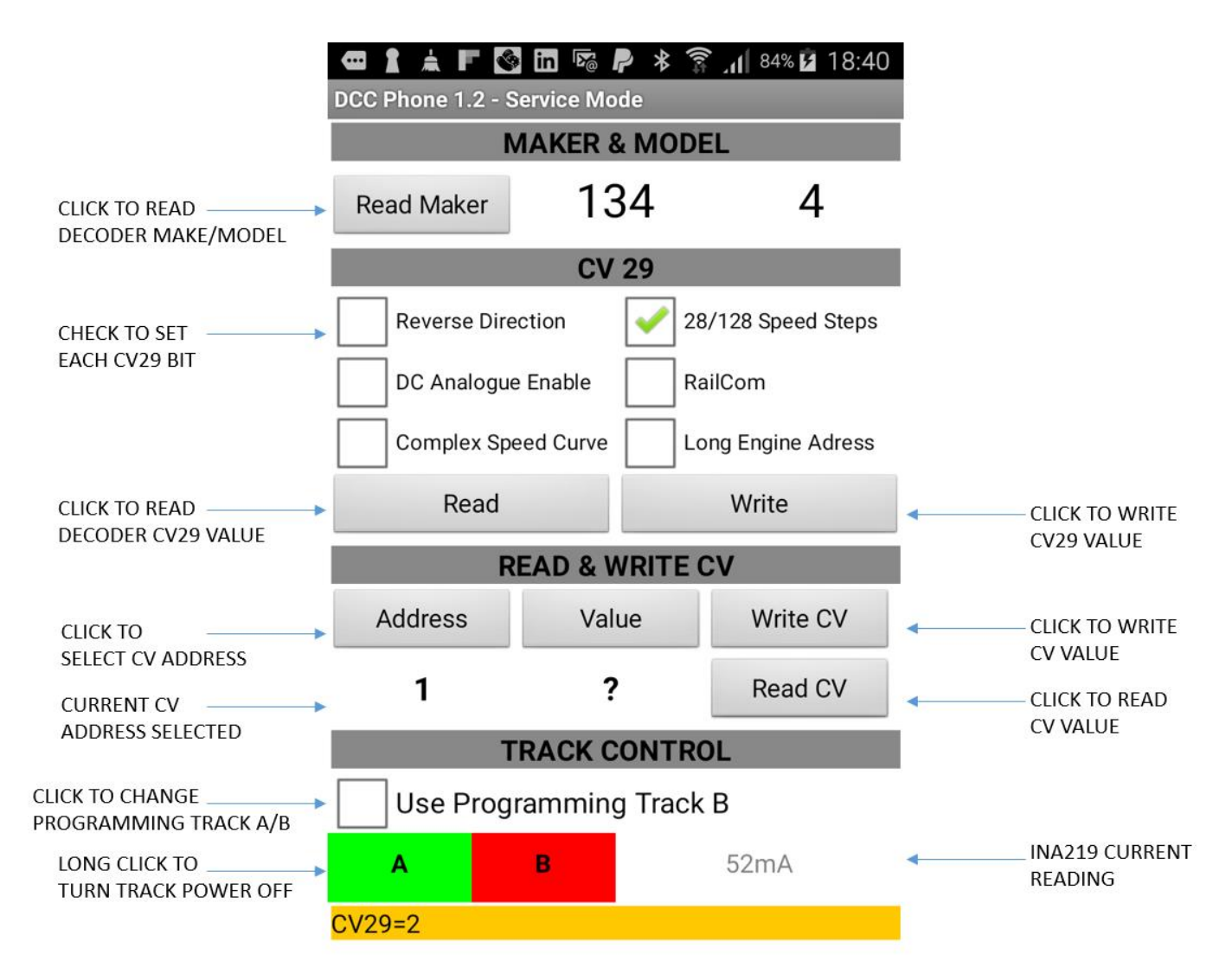

The service mode screen allows programming of decoder CV values. To read the decoder make and model click the **Read Maker** button. To program the CV29 value use the check boxes to set: reverse direction, 28/128 speed steps, analogue enable, railcom, complex speed curve and long engine addresses then click **Write**. To read CV29 click the **Read** button in the CV29 section of the screen. You can also use the **Read CV** and **Write CV** buttons for CV29 by entering the CV address as 29. To change between track A and track B use the **Use Track B Service Mode** check box. To read any CV address, select the address by clicking the **Address** button and then click **Read CV**. To Write any CV address, select the address box, select the value by clicking the Value button and then click **Write**.

### DCC Control Screen

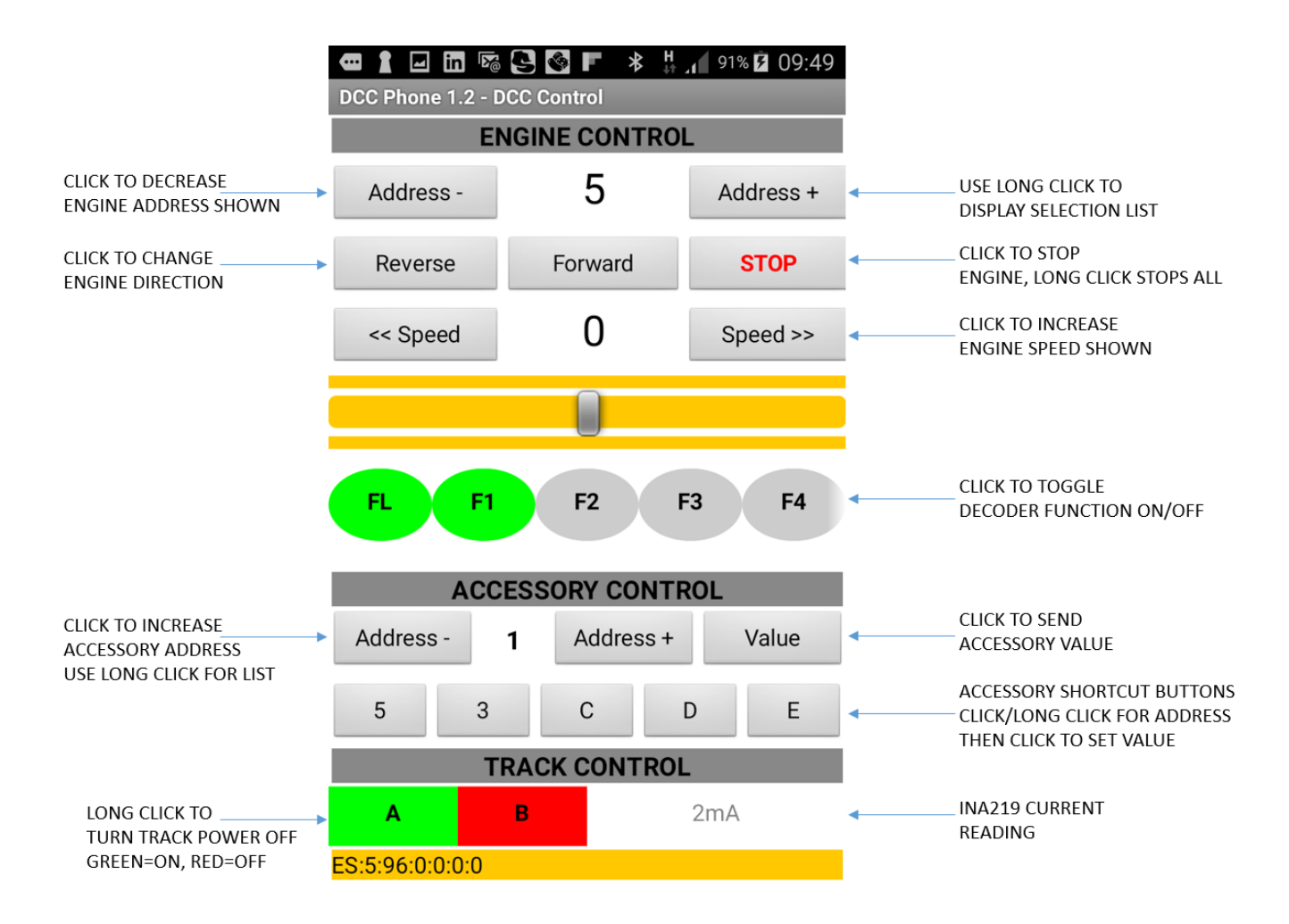

The DCC control screen allows the control of engine decoders and accessory decoders. Use the **Address** + and **Address** – buttons to select an engine address. An **X** displayed in the engine speed display indicates that the engine is locked by another user. Once an unlocked engine address is chosen the engine speed will be displayed and the engine control buttons **Forward**, **Reverse**, **Stop**, **Speed** – and **Speed** + will become enabled, the engine speed slider will also become enabled. Use the FL (FO) to F28 buttons for the engine decoder functions. These buttons are highlighted light green when a decoder function is activated.

The accessory decoders can be turned on or off by using the **Address** – and **Address** + buttons to select an accessory address and then using the value button to send the accessory value 0 to 7. The address can also be selected by holding down either address button for a few seconds. There are also five accessory buttons **A**, **B**, **C**, **D** and **E**. These can used to set an accessory address. Once an address has been set pressing the button will turn on/off the accessory at the chosen address. To change an accessory address once set hold the button down for a couple of seconds.

### Multi Train DCC Control Screen

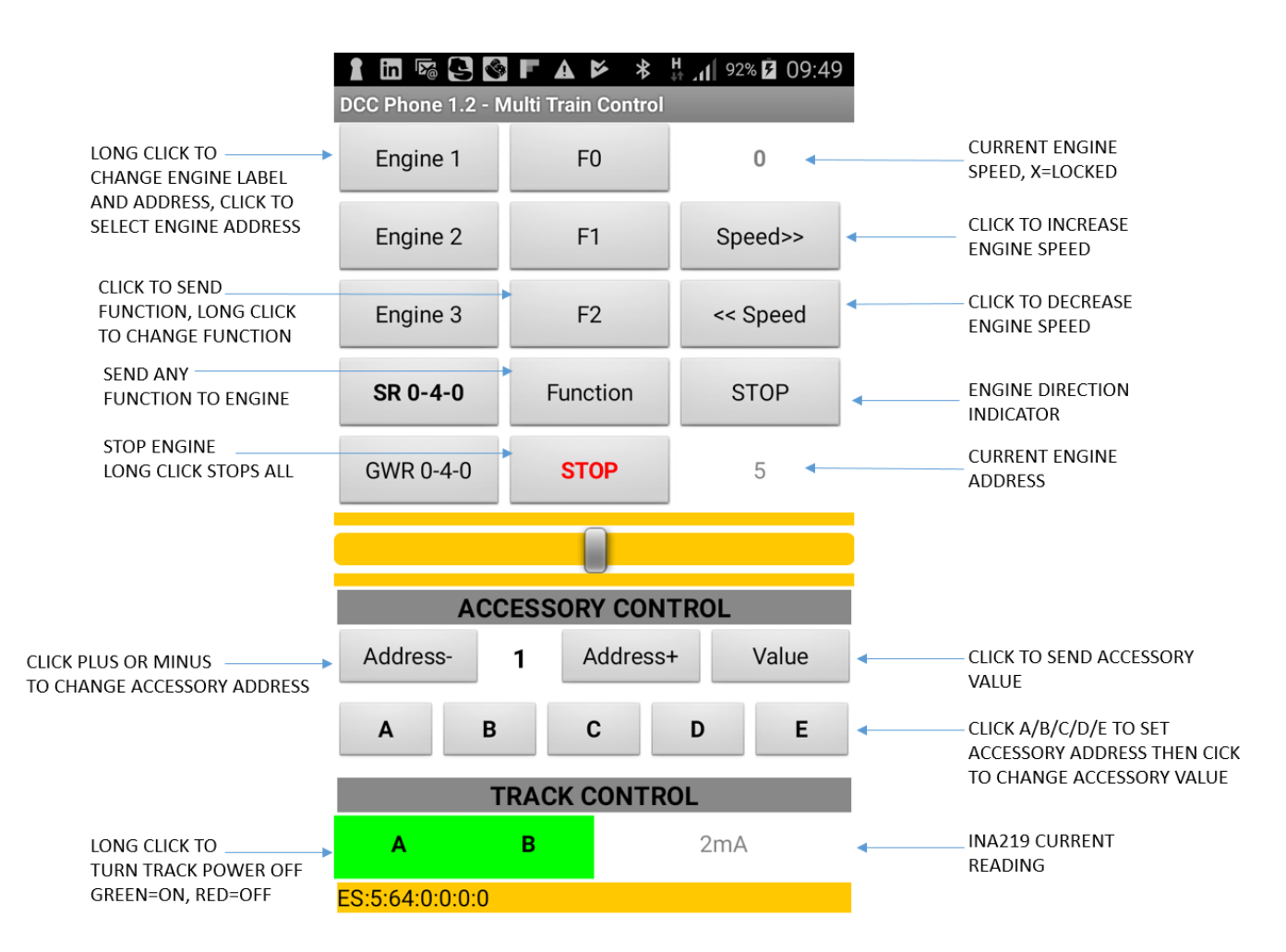

The multi train control screen allows the user to control up to six engines using engine buttons to select the engine address. Each train address and button label is set by long clicking the engine button. The engine and address are selected by clicking the engine button. When the engine button is clicked the engine address will be displayed.

If an engine is already in use by another user then the engine speed display will show an **X** and no buttons will be enabled.

The accessory decoders can be programmed by using the **Address** – and **Address** + buttons to select an accessory address and then using the Value button to select a value to send to the decoder. There are also five accessory buttons **A**, **B**, **C**, **D** and **E**. These can used to set an accessory address. Once an address has been set pressing the button will turn on/off (send accessory value 0/1) the accessory at the chosen address. To change an accessory address once set hold the button down for a couple of seconds.

The track power can be controlled by using long clicks on the track A and track B buttons. The current being used is also displayed under the track control section.

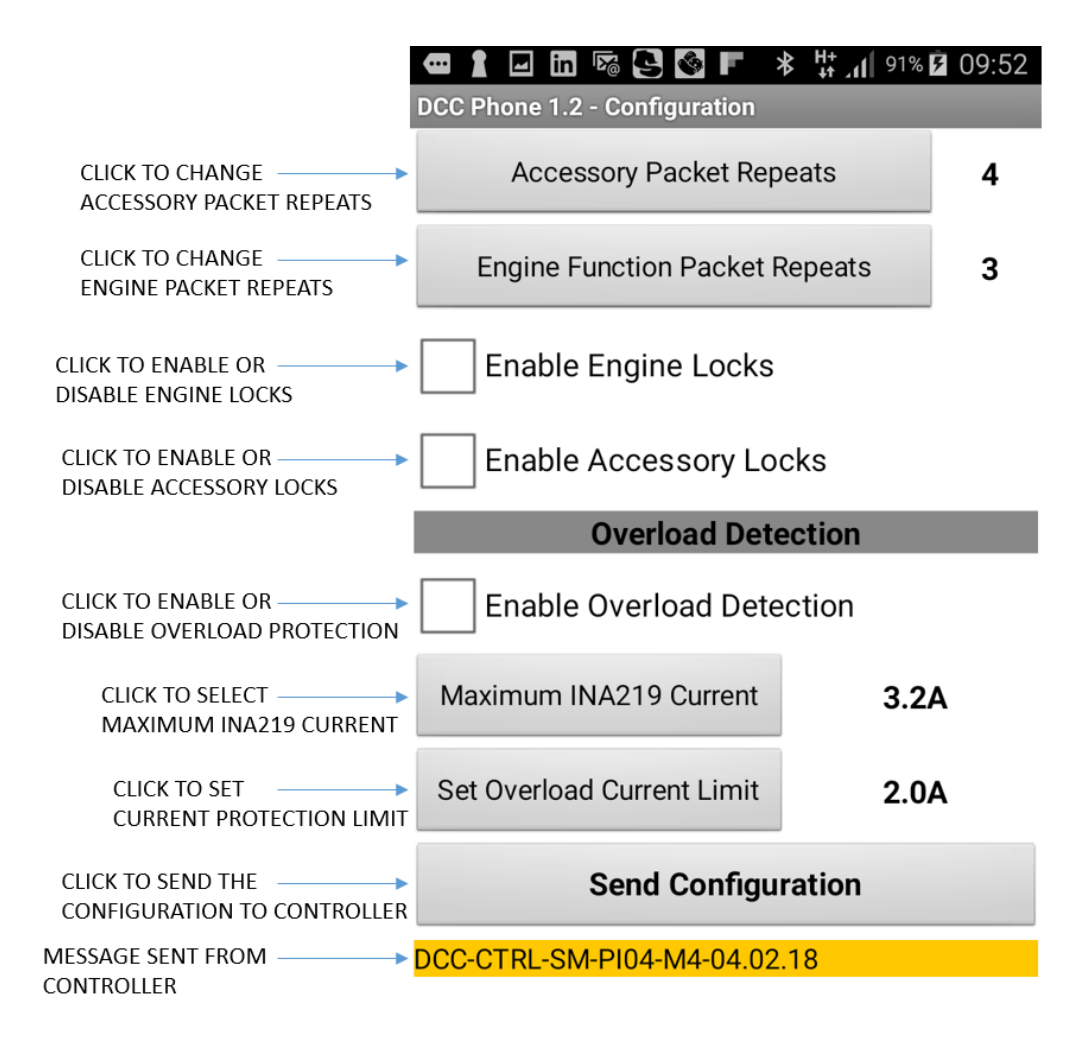

The configuration screen is used to configure:

Accessory Packet Repeats - The number of times an accessory packet is sent to an accessory decoder

Engine Function Packet Repeats – The number of times a function packet is sent to an engine (255=continuous)

Enable Engine Locks – When there are multiple users, lock an engine to a user

Enable Accessory Locks - When there are multiple users, lock and accessory to a user

## Decoder Compatibility Table

| Manufacturer | Model                                                     | Comments                     |
|--------------|-----------------------------------------------------------|------------------------------|
| LaisDCC      | Engine decoder 2 function 2A/1A bare wire                 | No known issues <sup>1</sup> |
| LaisDCC      | Engine decoder 4 function with NMRA 8 pin socket (860021) | No known issues <sup>1</sup> |
| Hornby       | R8249 Engine decoder                                      | No known issues <sup>1</sup> |
| Hornby       | R8247 Accessory decoder                                   | No known issues <sup>1</sup> |
| Gaugemaster  | 6 pin engine decoders                                     | No known issues <sup>2</sup> |
| Hornby       | TTS Decoder                                               | No known issues <sup>2</sup> |
| Bachmann     | 36-553                                                    | No known issues <sup>1</sup> |
| DCC Concepts | DCC CONCEPTS DCD-AD2FX COBALT IP ACCESSORY DECODER        | No known issues <sup>1</sup> |
| Train\$ave   | TSV01a decoder                                            | No known issues <sup>2</sup> |
| Digitrax     | DCC Decoder                                               | No known issues <sup>2</sup> |
| Atlas/Lenz   | LE063XF N Gauge DCC Decoder                               | No known issues <sup>2</sup> |

1. These decoders have been tested by the DCC-CTRL developers.

2. These decoders are reported as working by users of the DCC-CTRL system.

## **Common Problems**

### CV Values are always read as zero in Service Mode

Check connections to programming track are good. Check power supply is on.

### CV Values are read but appear incorrect

Check connections to programming track are good.

#### Engine moves during CV reading & writing

This is common as the engine powers the motor to signal acknowledge back to the DCC controller.

#### Hornby R8247 Decoder Not Working

These decoders can use four separate addresses for the four decoder point coil outputs. So when adding point controls to the track control layout you must add for each output two controls. One control direction must be set to 0 and the other set to 1 but they must have the same address. Also if the R8247 is programmed with a Hornby Select DCC controller, the address set on the controller will not be the DCC decoder address. For example if you program 61 on the Select controller this will program DCC decoder address 17 followed by 18, 19 and 20 for the four outputs.

If the R8247 is used in one address mode then the output ports are switched by setting an accessory decoder value of 0/1 for output 1, 2/3 for output 2, 4/5 for output 3 and 6/7 for output 4.

When programming decoder addresses using the DCC controller software remember to take one from the actual address you required before programming CV1 as the address range is 1..512 but the CV address range starts at zero (for address 1).

### M3/M4 Software Not Working

Verify using the programming tools that the software has been loaded into flash. Look at the board LED and reset the board. The board LED should flash every second.

### INA219 Error

If on any screen where the track current is displayed a message appears saying "INA219-ERROR" this indicates that the INA219 is not connect correctly to the processor board.

### Programming Learning DCC Concepts Accessory Decoder Address

On the track control screen there is a popup menu for sending accessory commands to an address to allow configuration of learning DCC Concepts accessory decoders. This should be done before any train control is attempted or the menu will become disabled.

#### TermTerm Or Windows Software Not Communicating With DCC Controller

Try re-installing the driver for the serial port being used on Windows.

## Website References

### Low Cost DCC Controller Software

Email: support@swws.co.uk

### L298N

http://www.instructables.com/id/Arduino-Modules-L298N-Dual-H-Bridge-Motor-Controll/

### INA219

https://www.adafruit.com/product/904

### STM Nucleo F411RE

https://developer.mbed.org/platforms/ST-Nucleo-F411RE/ http://www.st.com/en/evaluation-tools/nucleo-f411re.html http://www.st.com/en/embedded-software/stsw-link004.html

### STM32F103

http://wiki.stm32duino.com/index.php?title=Blue\_Pill

### IBT-2

http://www.instructables.com/id/Motor-Driver-BTS7960-43A/

### JMRI

http://jmri.org/

### Low Cost DCC Controller with Service Mode Programming

http://www.swws.co.uk/dcc/dcc\_ctrl\_serial.pdf

## Sourcing Components

### STM Nucleo F411RE

http://uk.rs-online.com/web/p/processor-microcontroller-development-kits/8224052/

Radio Spares £13.03 (account needed but free)

cpc.farnell.com £8.90

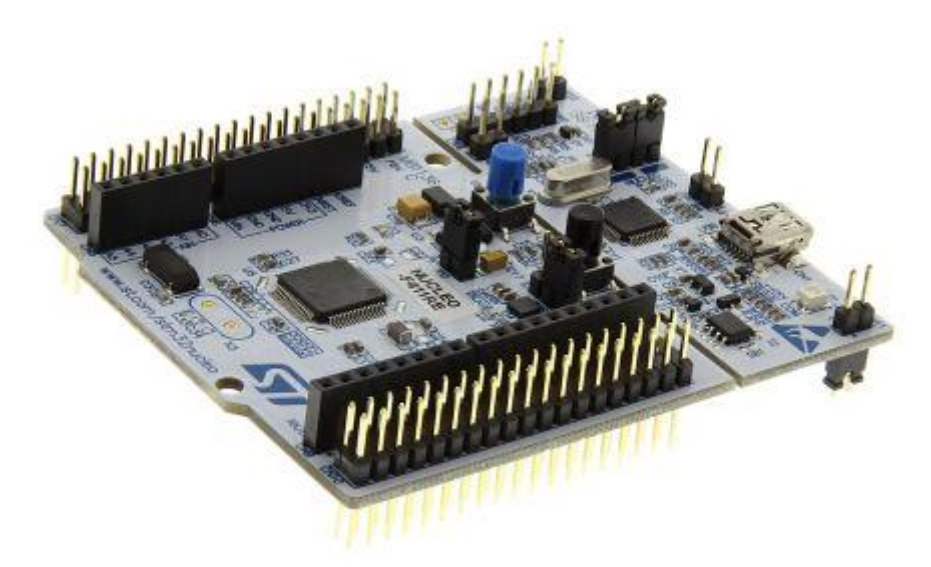

#### STM32F103

https://www.ebay.co.uk/itm/STM32F103C8T6-Cortex-M3-ARM-STM32-Minimum-System-Development-Board-Arduino-H53A/372113869631?epid=2162741928&hash=item56a3b70b3f:g:Q58AAOSwsBtZ7jaT

EBay £3.88 (lower price £1.65 from China)

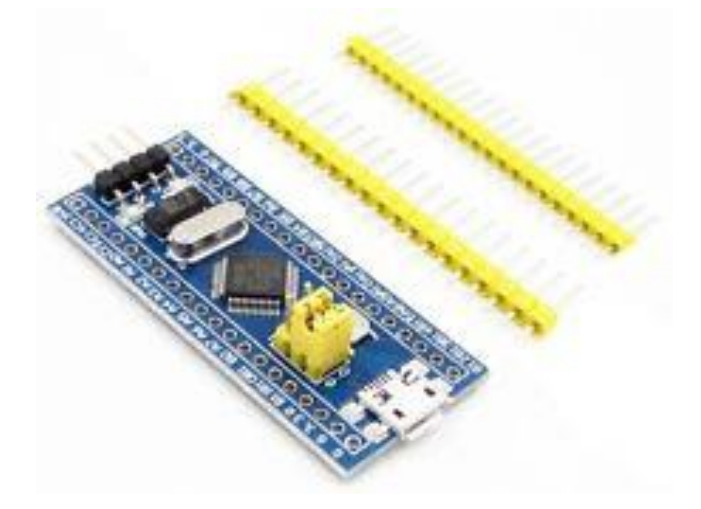

### L298N

http://www.ebay.co.uk/itm/Dual-L298N-H-Bridge-Stepper-Motor-Driver-Controller-Board-Arduino-Pi-ESP-UK-/182467585261?hash=item2a7bea64ed:g:iPMAAOSwax5YsZu4

Ebay £1.28 + 0.59 postage

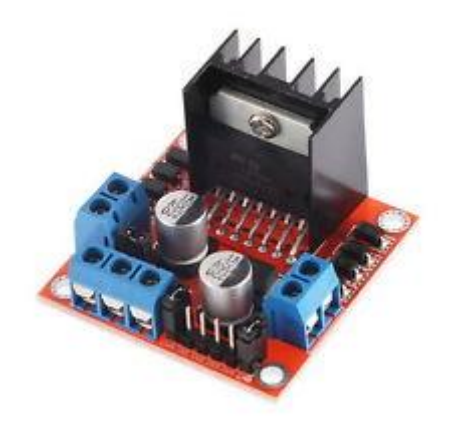

IBT-2

http://www.ebay.co.uk/itm/Semiconductor-Motor-Driver-Auto-BTS7960-43A-H-Bridge-PWM-Drive-For-Arduino-H7B8/112484915817?epid=1587309538&hash=item1a309f9a69:g:zKAAAOSw2tRZdvHX

EBay £10.74 (lower price £6.50 from Hong Kong)

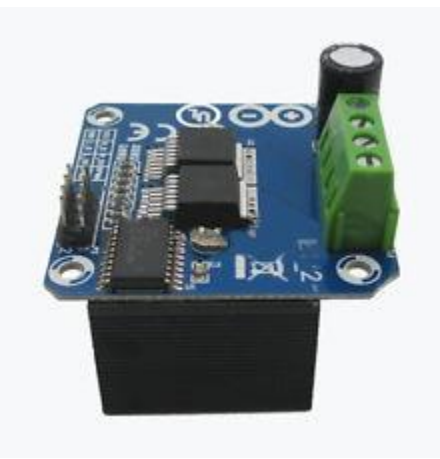

### INA219

http://www.ebay.co.uk/itm/LC-Technology-INA219-High-Side-DC-Current-Sensor-Module-R100-I2C-Flux-Workshop-/122359219862?hash=item1c7d2d8696:g:pB0AAOSw4A5Ypsz0

EBay £5.79 (lower price £1.67 from China but you need to solder some connectors)

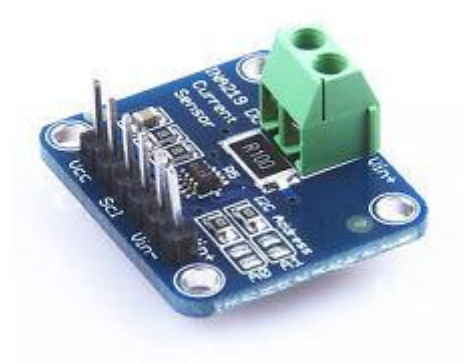

#### **Connecting Wires**

http://www.ebay.co.uk/itm/40pcs-10cm-Dupont-Jumper-Wire-Ribbon-GPIO-Cable-PiArduino-Breadboard-F-F-M-M-F-M-/231983269314?var=&hash=item360347c5c2:m:mZQADiCEcb3mvuylcnJ5-RA

EBay £1.20 (female to female)

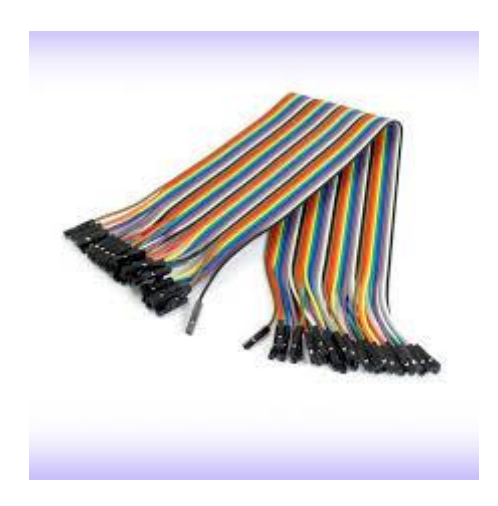

#### USB to TTL FT232RL FTDI

EBay £2.60 (lower price £1.67 from China)

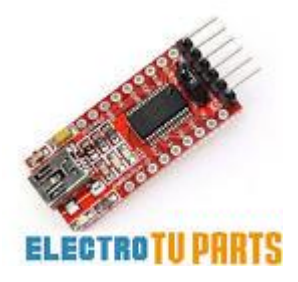

## Version Change History

1.7

Added new decoder reset support on Windows service mode screen. Updated Android application to 1.2 version. Added accessory value support for all values (0 to 7) on Android application "quick" accessory buttons. Added support for STM32F103 "Black Pill" board. Added power control on various windows. Added current display on various windows. Added error handling for missing or unconnected INA219.

1.6

Minor bug fixes only.

1.5

Added multi-train control. Added multi-user support for up to three users at once. Added 10amp H bridge option. Updated Android application to 1.1 version. Added current overload detection. Added track power control. Added STM32F103 processor option.

1.4

Added NMRA DCC functions F0 (FL) to F28 support. Fixed service mode problem when powering +5V STM32F411RE from L298N. Added Android application 1.0 version.

1.3

Added Blue Tooth support. Added Time Table window.

1.2

Minor bug fixes.

1.1

Added new track control window.

1.0

Initial version.

## Wiring Diagrams

STM32F411RE (M4), 2amp, Bluetooth

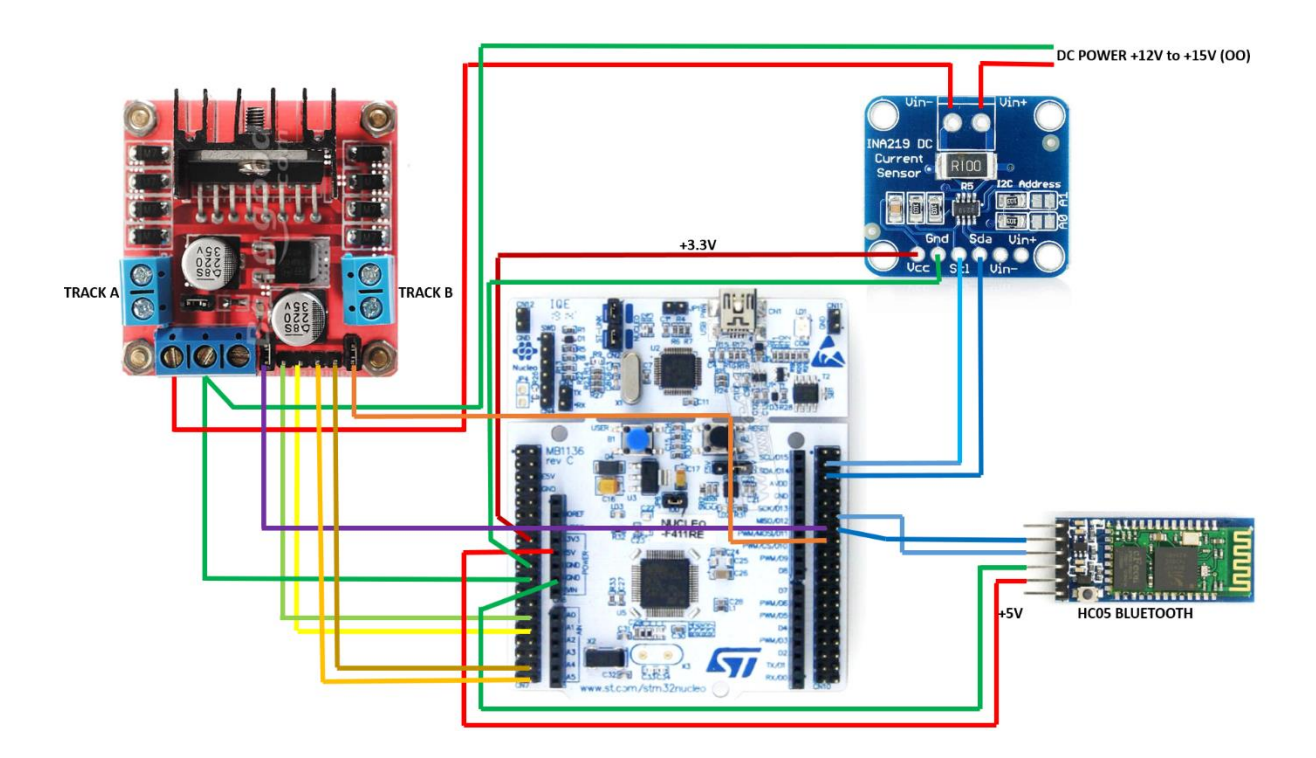

STM32F103 (M3), 2amp, Serial PC USB Interface

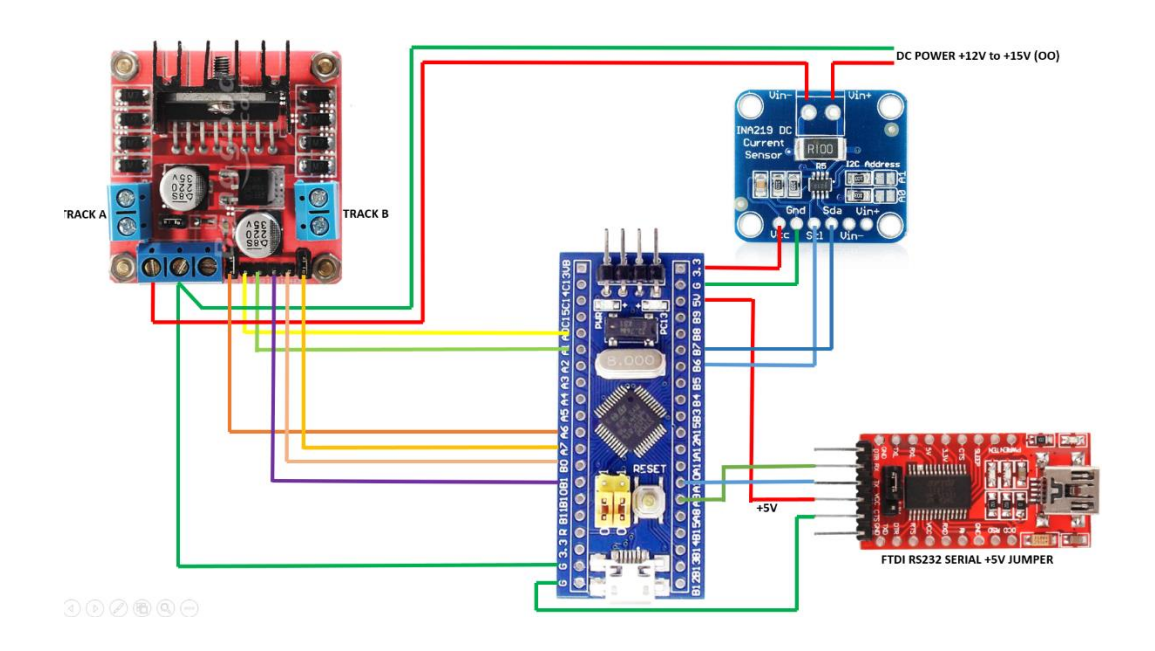